# Asennus- ja käyttöohje

# Labcom 442

Tiedonsiirtolaite

## Asennus- ja käyttöohje (230 VAC)

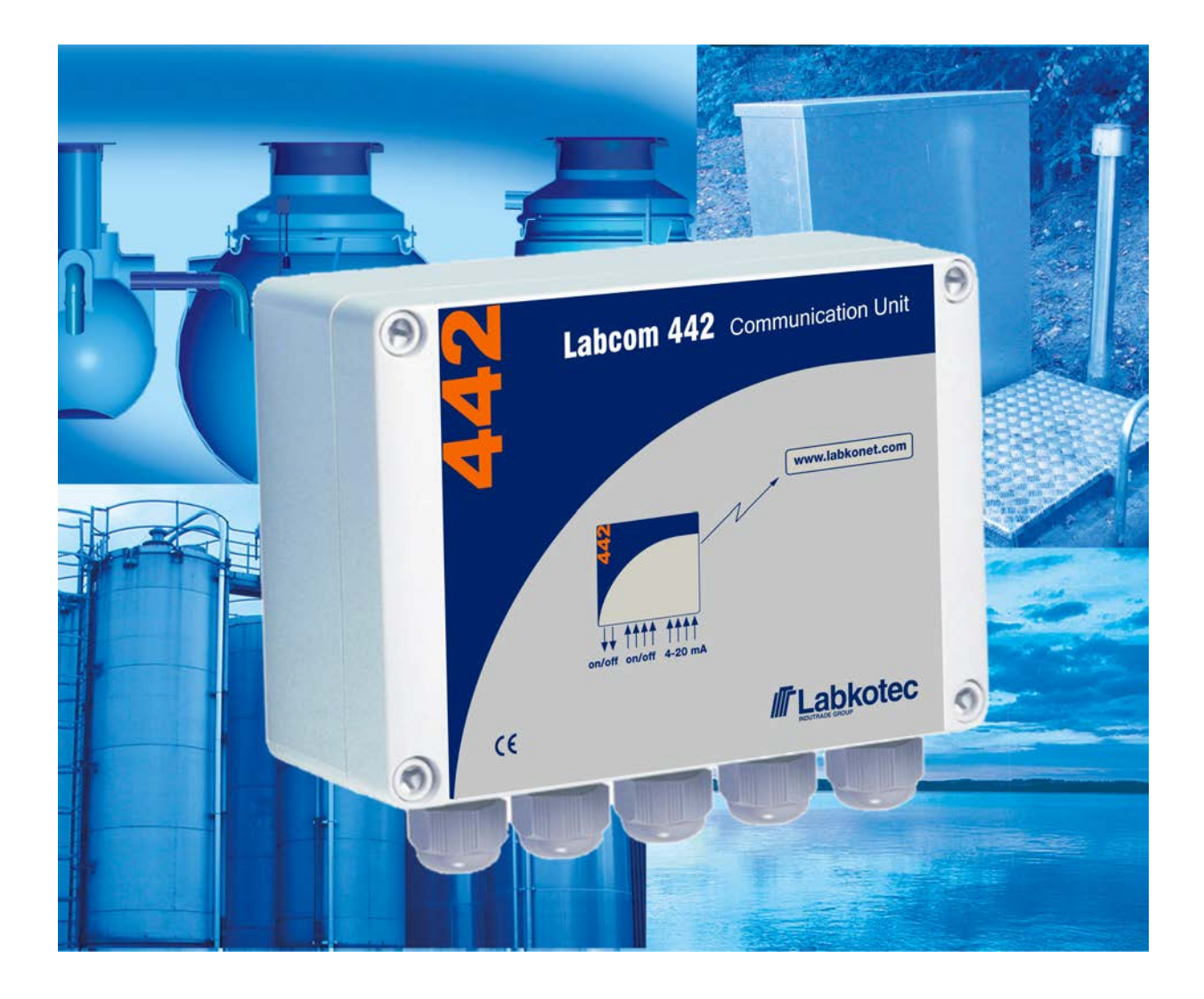

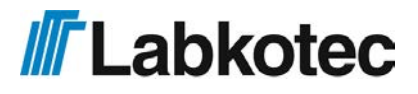

## Sisällysluettelo

| 1 Yleistä                                             | 5    |  |
|-------------------------------------------------------|------|--|
| 2 Yleistä tästä ohjeesta                              |      |  |
| 2.1 Tuotteen vaatimustenmukaisuus                     | 6    |  |
| 2.2 Merkit ja symbolit                                | 6    |  |
| 2.3 Vastuunrajoitus                                   | 7    |  |
| 3 Turvallisuus ja ympäristö                           | 8    |  |
| 3.1 Yleiset turvallisuusohjeet                        | 8    |  |
| 3.2 Tietoturva                                        | 8    |  |
| 3.3 Huolto                                            | 8    |  |
| 3.4 Kuljetus ja varastointi                           | 8    |  |
| 3.5 Korjaus                                           | 8    |  |
| 3.6 Käytöstä poistaminen ja hävittäminen              | 8    |  |
| 4 Asennus                                             | 9    |  |
| 4.1 Laitekotelon rakenne ja asennus                   | 9    |  |
| 4.2 Antureiden kytkeminen                             | 11   |  |
| 4.3 Käyttöjännitteen kytkeminen                       | 11   |  |
| 4.3.1 Akkuvarmennus                                   | 11   |  |
| 4.4 Lämpötilamittauksen kytkeminen                    | . 12 |  |
| 4.5 Kytkintulojen kytkeminen                          | 12   |  |
| 4.6 Ohjausten kytkentä                                | 12   |  |
| 4.7 Kaapeloinnista                                    | 13   |  |
| 4.8 SIM -kortin asentaminen                           | 13   |  |
| 4.9 Ulkoisen antennin kytkentä                        | 13   |  |
| 4.10 LED-valojen toiminta                             | 14   |  |
| 5 TOIMINTAPERIAATE                                    | 16   |  |
| 5.1 Toiminta                                          | 16   |  |
| 5.2 Käyttöönotto                                      | 16   |  |
| 5.3 Labcom 442 ja matkapuhelin                        | . 16 |  |
| 5.4 Labcom 442 ja LabkoNet®                           | 17   |  |
| 6 TOIMINNOT                                           | 18   |  |
| 6.1 Pumppaamon pinnansäätö ja pumppujen virtamittaus  | 18   |  |
| 6.2 Releiden työ-/taukotoiminnot                      | 19   |  |
| 6.3 Releen ohjaus analogiatulon pintarajoilla         | 19   |  |
| 7 KOMENNOT JA LAITTEEN VASTAUKSET                     | 20   |  |
| 7.1 Puhelinnumerot                                    | 20   |  |
| 7.1.1 Loppukäyttäjä- ja hallintapuhelinnumerot        | 20   |  |
| 7.1.2 Poista loppukäyttäjä- ja hallintapuhelinnumerot | 21   |  |
| 7.2 Perusasetukset käyttöönoton yhteydessä            | 21   |  |
| 7.2.1 Laitteen tai kohteen nimi                       | 21   |  |
| 7.2.2 Mittausviestin lähetysväli ja lähetysajankohdat | 22   |  |
| 7.2.3 Mittausviestien lähetysajankohtien poistaminen  | 22   |  |
| 7.2.4 Kellonaika                                      | 23   |  |
|                                                       |      |  |

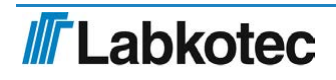

|            | 7.2.5 Automaattinen paikallisajan päivitys operaattoriverkosta  | 23 |
|------------|-----------------------------------------------------------------|----|
|            | 7.2.6 Kentänvoimakkuuden kysyminen                              | 24 |
| 7.3        | Mittausten asetukset                                            | 24 |
|            | 7.3.1 Aseta mittaus                                             | 24 |
|            | 7.3.2 Lämpötilamittauksen asetus                                | 25 |
|            | 7.3.3 Mittausarvon suodatus                                     | 25 |
|            | 7.3.4 Analogiatulon hystereesiasetus                            | 26 |
|            | 7.3.5 Desimaalien määrän asetus                                 | 26 |
| 7.4        | Kytkintulojen asetus                                            | 27 |
|            | 7.4.1 Aseta kytkintulo                                          | 27 |
|            | 7.4.2 Pulssilaskennan asetus                                    | 28 |
|            | 7.4.3 Kytkintulojen päälläoloaikalaskurien asetus               | 28 |
| 7.5        | Relelähtöjen asetus                                             | 29 |
|            | 7.5.1 Releohjaus                                                | 29 |
|            | 7.5.2 Pienpumppaamon pinnanvalvonta                             | 29 |
|            | 7.5.3 Releohjauksen takaisinkytkennän valvontahälytys           | 36 |
|            | 7.5.4 Työ-/taukotoimintojen konfigurointi                       | 37 |
|            | 7.5.5 Releohjauksen kytkentä analogiatuloon                     | 38 |
| 7.6        | Modeemin konfigurointiasetukset                                 | 39 |
|            | 7.6.1 Radioteknologian valinta                                  | 39 |
|            | 7.6.2 Operaattoriprofiilin valinta                              | 39 |
|            | 7.6.3 Modeemin LTE-taajuusalueet                                | 40 |
|            | 7.6.4 Modeemin Nb-IoT-taajuusalueet                             | 41 |
|            | 7.6.5 Modeemin perusradioasetusten luenta                       | 41 |
|            | 7.6.6 Verkko-operaattorin nimi ja radioverkon tyypin luenta     | 41 |
|            | 7.6.7 Modeemin uudelleenkäynnistys                              | 42 |
| 7.7        | ′ Hälytykset                                                    | 42 |
|            | 7.7.1 Hälytystekstit                                            | 42 |
|            | 7.7.2 Mittauksen ala- ja ylärajahälytystekstit                  | 42 |
|            | 7.7.3 Hälytysten vastaanottajat                                 | 43 |
| 7.8        | Muut asetukset                                                  | 43 |
|            | 7.8.1 Ota kanava käyttöön                                       | 43 |
|            | 7.8.2 Poista kanava käytöstä                                    | 44 |
|            | 7.8.3 Varakäyntiakun tai ulkoisen akun jännitehälytyksen asetus | 44 |
|            | 7.8.4 Käyttöjännitteen kysyminen                                | 45 |
|            | 7.8.5 Varakäyntiakun jännitteen kysyminen                       | 45 |
|            | 7.8.6 Kenttälaitteiden I/O-väyläjännitteen kysyminen            | 45 |
|            | 7.8.7 Ohjelmaversio                                             | 45 |
|            | 7.8.8 Tekstikenttien tyhjentäminen                              | 46 |
|            | 7.8.9 Labcom 442 -laitteen uudelleenkäynnistys                  | 46 |
| 8 LAITTEEN | N LÄHETTÄMÄT VIESTIT LOPPUKÄYTTÄJÄLLE                           | 47 |
| 8.1        | Mittauskysely                                                   | 47 |
| 8.2        | Mittausviesti                                                   | 47 |
|            | 8.2.1 Pilkkujen asetus mittausviestissä                         | 48 |
|            |                                                                 |    |

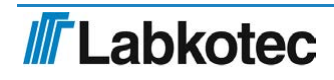

| 8.3 Hälytysviesti                 | 48 |
|-----------------------------------|----|
| 8.4 Hälytys poistunut -viesti     | 49 |
| 8.5 Verkkojännitehäiriöhälytys    | 49 |
| 9 KORJAUS- JA HUOLTOTOIMENPITEET  | 50 |
| 9.1 Tehdasasetusten palautus      | 50 |
| 9.2 Varmennusakun vaihto          | 50 |
| 9.3 SIM-kortin vaihto             | 50 |
| 9.4 Muut ongelmatilanteet         | 50 |
| 10 LIITTEET                       | 51 |
| 10.1 Liite: Tekniset tiedot       | 51 |
| 10.2 EU DECLARATION OF CONFORMITY | 52 |

## 1 Yleistä

Labcom 442 tiedonsiirtoyksikkö on suunniteltu teollisuuden, kotitalouksien ja ympäristöhuollon mittausten kaukovalvontaan. Tyypillisiä sovelluskohteita ovat mm. erotinhälytykset, säiliöiden pinnanmittaukset, pumppaamojen ja kiinteistöjen valvonta sekä pohja- ja pintavesimittaukset.

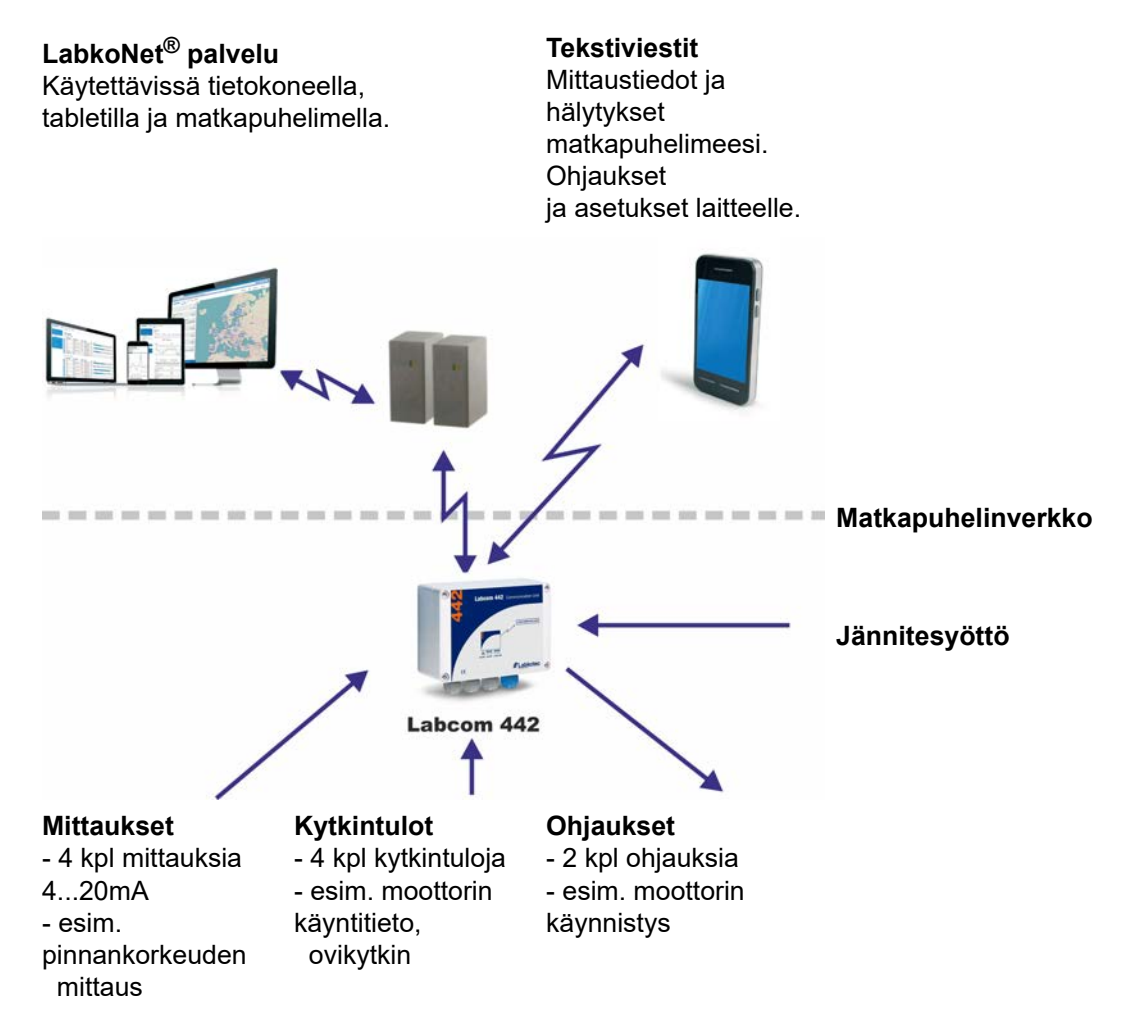

Kuva 1: Labcom 442 liitynnät eri järjestelmiin

Laite lähettää hälytykset ja mittaukset tekstiviesteinä joko suoraan käyttäjän matkapuhelimeen tai LabkoNet palveluun tallennettavaksi ja jaettavaksi muille asianosaisille. Laitteen käyttöasetuksia voidaan muuttaa käyttäjän omalla matkapuhelimella tai käyttämällä LabkoNet palvelua.

Labcom 442 tiedonsiirtolaitetta voidaan toimittaa kahtena eri käyttöjänniteversiona. Jatkuvatoimisiin mittauksiin sekä yleensä jatkuvan jännitesyötön ollessa mahdollinen on luonnollinen valinta käyttöjännitteeksi 230 VAC. Sähkökatkojen varalta laitteen saa myös paristovarmennettuna.

Toinen käyttöjänniteversio on 12 VDC, jonka käyttökohteita ovat esim. pohja- ja pintavesimittaukset, joissa käyttöjännite saadaan akuista. Laitteen saa asetettua erittäin vähän sähköä kuluttavaa tilaan, jolloin hyvinkin pienellä akulla tulee toimeen jopa vuoden ajan. Virrankulutus riippuu asetetuista mittaus- ja lähetysväleistä. Labkotecilla on myös erillinen aurinkovoimakäyttöinen Labcom 442 Solar-versio tästä tuotteesta.

Tämä asennus- ja käyttöohje sisältää ohjeet verkkovirtalaitteen (230 VAC) asennukseen, käyttöönottoon ja käyttöön.

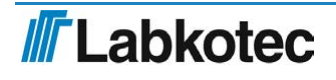

## 2 Yleistä tästä ohjeesta

Tämä ohje on tärkeä osa tuotetta.

- Lue ohje ennen tuotteen käyttöönottoa.
- Säilytä ohje tuotteen koko käyttöajan ja pidä sitä valmiina esilleottoa varten.
- · Anna ohje tuotteen seuraavalle omistajalle tai käyttäjälle.
- Ilmoitathan kaikista tähän ohjeeseen liittyvistä virheistä tai ristiriitaisuuksista ennen laitteen käyttöönottoa.

#### 2.1 Tuotteen vaatimustenmukaisuus

EU vaatimustenmukaisuusvakuutus ja tuotteen tekniset tiedot ovat kiinteä osa tätä dokumenttia.

Kaikki tuotteemme on suunniteltu ja valmistettu huomioiden oleelliset eurooppalaiset standardit, asetukset ja määräykset.

Labkotec Oy:llä on sertifioidut ISO 9001 laatujärjestelmä ja ISO 14001 ympäristöjärjestelmä.

#### 2.2 Merkit ja symbolit

Turvallisuuteen liittyvät merkit ja symbolit

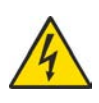

Tämä merkki varoittaa mahdollisesta vaarasta. Kyseisten turvallisuusohjeiden noudattamatta jättämisestä voi seurata käyttäjälle onnettomuus tai kuolema.

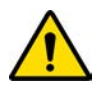

Tämä merkki varoittaa mahdollisesta viasta tai vaaratilanteesta. Kyseisten turvallisuusohjeiden noudattamatta jättamisestä voi seurata joko käyttäjälle onnettomuus tai laitteen rikkoutuminen.

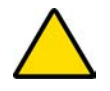

Tämä merkki varoittaa mahdollisesta viasta. Kyseisten turvallisuuohjeiden noudattamatta jättämisestä voi seurata laitteen tai järjestelmän rikkoutuminen tai virheellinen toiminta.

Informatiiviset merkit ja symbolit

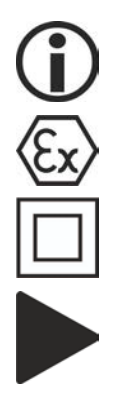

Tämä merkki korostaa olennaisen tärkeää tietoa.

Tämä merkki tarkoittaa, että erityisesti huomioitava erityisesti räjähdysvaaralliseen tilaan asennettaessa.

Tämä merkki tarkoittaa, että laite on suojattu kaksois- tai vahvistetulla eristyksellä.

Tämä merkki tarkoittaa käyttäjän toimenpidettä.

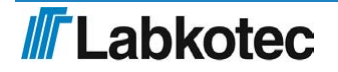

### 2.3 Vastuunrajoitus

Jatkuvan tuotekehityksen johdosta pidätämme oikeuden tämän käyttöohjeen muutoksiin.

Valmistaja ei ole vastuussa välittömistä tai välillisistä vahingoista, jotka ovat seurausta tässä ohjeessa annettujen ohjeiden noudattamatta jättämisestä, tai asennuspaikkaa koskevien direktiivien, standardien, lakien ja määräysten noudattamatta jättämisestä.

Tämän ohjeen tekijänoikeudet omistaa Labkotec Oy.

## 3 Turvallisuus ja ympäristö

#### 3.1 Yleiset turvallisuusohjeet

Laitteen asennuspaikan omistaja on vastuussa kohteen suunnittelusta, asennuksesta, käyttöönotosta, käytöstä, ylläpidosta ja purkamisesta.

Vain koulutettu ammattihenkilöstö on oikeutettu asentamaan ja käyttöönottamaan laitteen.

Henkilöstön ja laitteiston suojaus ei ole taattua jos laitetta käytetään muuhun kuin sen tarkoitettuun käyttöön.

Laitteen käyttöön liittyviä lakeja ja määräyksiä on noudatettava. Laite on hyväksytty käytettäväksi vain sille tarkoitettuun käyttöön. Takuu ja valmistajan vastuu raukeavat jos näitä ohjeita ei ole noudatettu.

Kaikki asennustoimet tulee tehdä jännitteettöminä.

Asennuksessa pitää käyttää asianmukaisia työkaluja ja tarvittavia suojavälineitä. Asennuspaikan muut riskit on huomioitava tarpeen mukaan.

#### 3.2 Tietoturva

Labcom 442 konfigurointi on mahdollista tekstiviesteillä laitteeseen määritellyistä hallintanumeroista. Käsittelele Labcom 442 puhelinnumeroa sekä hallintanumeroita salaisuuksina (vrt salasana). Älä jaa edellisiä tietoja tarpeettomasti eteenpäin. Laitteen käyttöönoton yhteydessä muista määrittää laitteen hallintanumero(t), jonka jälkeen laitteen asetusten muuttaminen on mahdollista vain määritellyistä puhelinnumeroista.

Katso lisää kappaleesta Loppukäyttäjä- ja hallintapuhelinnumerot 4.

#### 3.3 Huolto

Laitetta ei pidä puhdistaa syövyttävillä aineilla.

Laite on huoltovapaa. Tarkista kuitenkin laitteen toiminta, mukaanlukien siihen liitetyt muut laitteet, vähintään kerran vuodessa.

#### 3.4 Kuljetus ja varastointi

Tarkista pakkaus ja sen sisältö mahdollisten vaurioiden varalta.

Tarkista, että olet saanut kaikki tilaamasi tuotteet ja niiden oikeellisuus.

Säilytä alkuperäispakkaus. Varastoi ja kuljeta laite aina alkuperäispakkauksessa.

Varastoi laite puhtaassa ja kuivassa tilassa. Sallittuja varastointilämpötiloja tulee noudattaa. Jos varastointilämpötiloja ei ole erikseen esitetty, tulee tuotteet varastoida käyttölämpötilojen sallimissa olosuhteissa.

#### 3.5 Korjaus

Laitetta ei saa korjata tai muokata ilman valmistajan lupaa. Jos laitteessa on vikaa, tulee tuote toimittaa valmistajalle ja korvata uudella tai valmistajan korjaamalla laitteella.

#### 3.6 Käytöstä poistaminen ja hävittäminen

Laitteen käytöstä poistaminen ja hävittäminen tulee suorittaa paikallisten lakien ja määräysten mukaisesti.

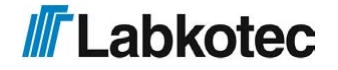

## 4 Asennus

#### 4.1 Laitekotelon rakenne ja asennus

Labcom 442 laitekotelo on seinäasennettava. Asennusreiät sijaitsevat kotelon pohjaosassa kannen kiinnitysreikien alla.

Tehonsyöttö- ja releliittimet sijaitsevat suojalevyn alla. Suojalevy on poistettava kytkennän ajaksi ja asennettava paikalleen kaapelien kytkennän jälkeen. Ulkoisten liityntöjen liittimet on erotettu väliseinämillä. Väliseinämiä ei saa poistaa.

Kotelon kansi tulee kiristää siten että sen reunat koskettavat pohjaosaa. Kotelon tiiveysluokka on IP65. Ylimääräiset läpiviennit tulee tulpata ennen käyttöönottoa.

Laite sisältää radiolähettimen.

Asennuspaikkaa valittaessa, on huomioitava että, käyttäjän vartalon ja laitteen, myös antennin, välillä on oltava vähintään 0,5 cm:n etäisyys, kun laitetta käytetään vartalolla kannettavana, jotta se vastaisi Euroopan RF-altistusvaatimuksia.

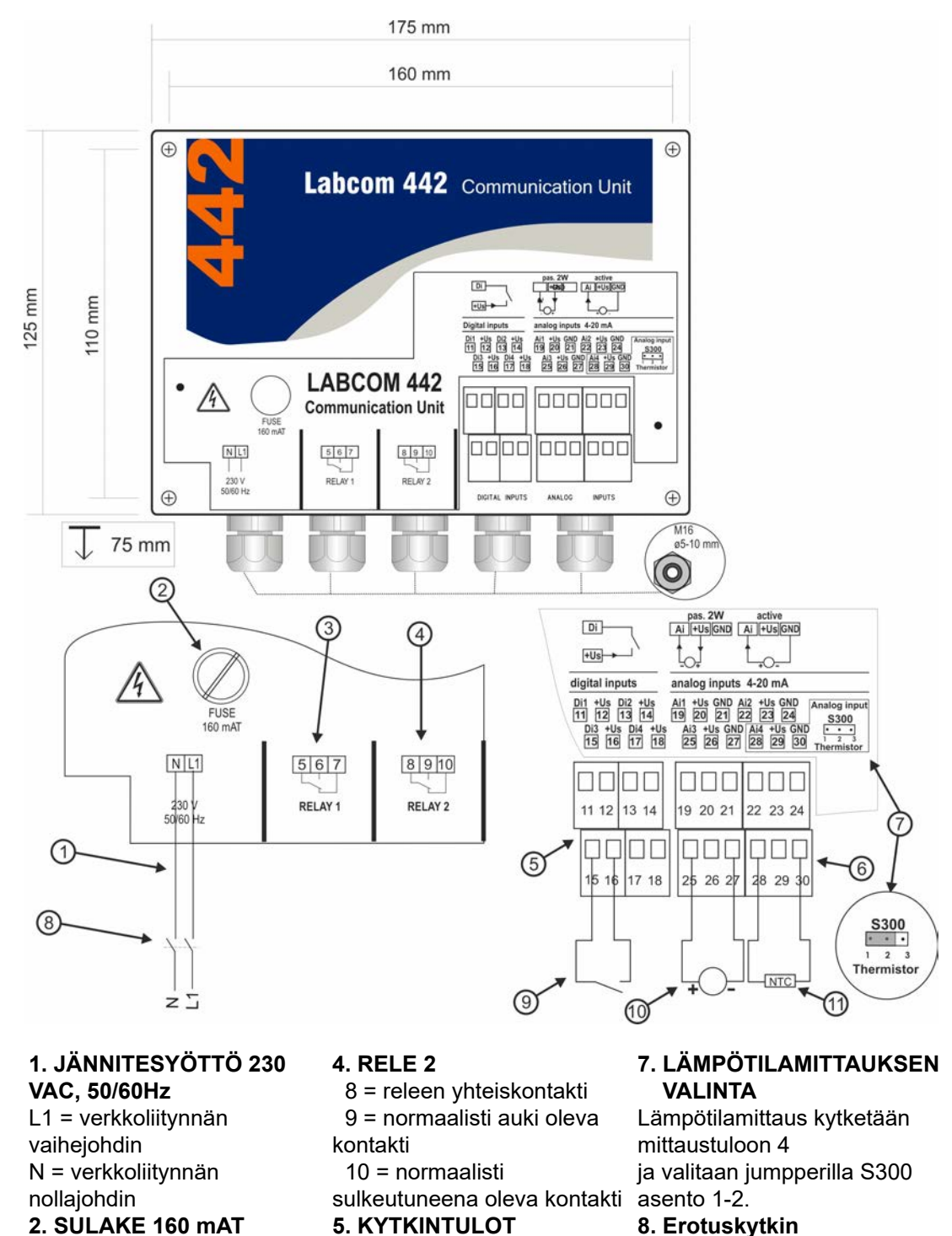

## 3. RELE 1

5 = releen yhteiskontakti 6 = normaalisti auki oleva kontakti 7 = normaalisti

sulkeutuneena oleva kontakti

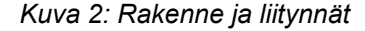

## 5. KYTKINTULOT

- 4 kpl liittimet 11..18
- 6. MITTAUSTULOT

#### 4 kpl liittimet 19..30 Mittaustulo 4 jumpperi S300

asentoon 2-3.

#### 8. Erotuskytkin

- 9. Kytkintulo 3
- 10. Aktiivinen anturi
- 11. Lämpötilamittaus
- Asennusmitat 160 mm x 110 mm

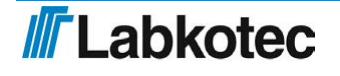

### 4.2 Antureiden kytkeminen

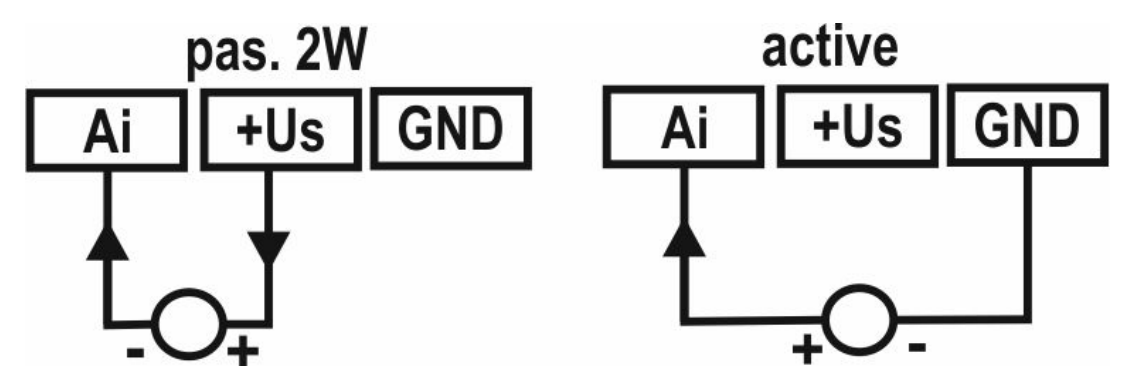

Kuva 3: Antureiden kytkeminen

Labcom 442:ssa on neljä 4-20 mA:n analogiatuloa.

Passiiviselle 2-lankalähettimelle (pas. 2W) saadaan laitteesta n. 24 VDC syöttöjännite (+Us). Kanavien 1—3 tuloimpedanssi 130-180  $\Omega$  ja kanavan 4 150-200  $\Omega$ .

Analogiatuloon voidaan vaihtoehtoisesti kytkeä aktiivinen virtalähetin, joka saa syöttöjännitteensä muusta järjestelmästä.

#### 4.3 Käyttöjännitteen kytkeminen

Verkkovirtaversion syöttöjännite on +/-10% 230 V 50/60 Hz. Maksimi liitäntäteho on 18 VA. Jännite tuodaan riviliittimelle, johon on merkitty L1 ja N (ks. kuva *Rakenne ja liitynnät <u>2</u>*). Syöttö tulisi ottaa mieluiten omana ryhmänään jakokeskukselta. Laitteessa on verkkosulake 200 mAT [5 x 20 mm, lasiputki].

HUOM! Syöttöjännitejohtimiin, laitteen läheisyyteen, on asennettava erotuskytkin (250 VAC / 1 A), joka erottaa molemmat johtimet (L1, N) helpottamaan huolto- ja käyttötoimenpiteitä. Kytkin on merkittävä laitteen erotuskytkimeksi. Erotuskytkimeksi kelpaa tavallinen pistotulppa.

#### 4.3.1 Akkuvarmennus

Sähkökatkojen varalta laitteen saa myös akkuvarmennettuna. Akkuvarmennus kytketään laitteen yläreunassa olevaan liittimeen. Akku kiinnitetään kaksipuolisella tarralla kotelon kanteen kuvan <u>4</u> mukaisesti.

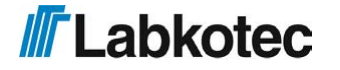

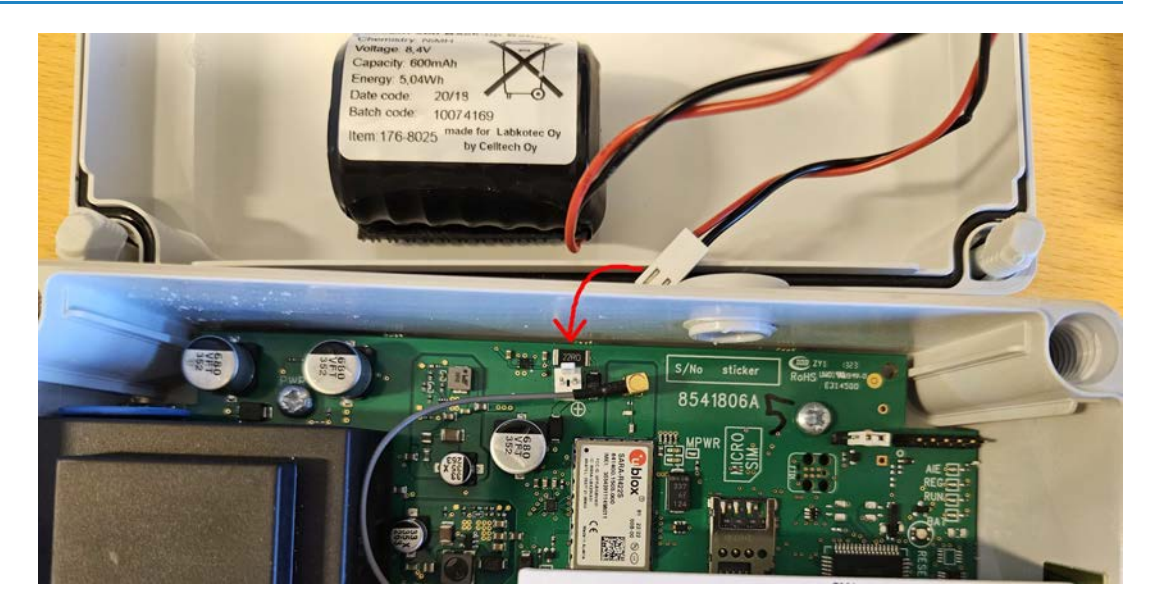

Kuva 4: Labcom 442 akkuvarmennuksen liittäminen

Labcom 442 lataa akkua koko ajan pienellä virralla, joten akku on aina toimintakuntoinen. Sähkökatkon sattuessa Labcom 442 lähettää hälytysviestin **"Power Failure"** asetettuihin puhelinnumeroihin tai LabkoNettiin ja jatkaa toimintaansa yhdestä tunnista n. neljään tuntiin riippuen laitteeseen kytkettyjen mittausten lukumäärästä ja ympäristön lämpötilasta.

Kun käyttöjännite palaa, lähettää laite viestin "Power ok".

Sähkökatkon jälkeen akku latautuu täyteen kapasiteettiinsa nopeimmillaan kolmen päivän kuluessa. Akuksi käy ainoastaan Labkotec Oy:n toimittama akku.

#### 4.4 Lämpötilamittauksen kytkeminen

Laitteeseen voidaan kytkeä yksi lämpötilamittaus analogiatuloon 4. Lämpötila-anturina käytetään NTC-termistoria, joka kytketään liittimiin 28 ja 30 kuvan *Rakenne ja liitynnät <u>2</u>* mukaisesti. Samalla jumpperi S300 on asetettava asentoon "1-2". Lämpötilamittaus on mahdollista vain analogiatulolla 4.

Mittauksen tarkkuus on +\- 1°C lämpötila-alueella -20 °C ...+50 °C ja +\- 2 °C lämpötilaalueella -25 °C ...+70 °C.

Lämpötila-anturiksi soveltuu ainoastaan Labkotec Oy:n toimittama lämpötila-anturi.

Katso myös kyseisestä kappaleesta Lämpötilamittauksen asetus: 8.

#### 4.5 Kytkintulojen kytkeminen

Labcom 442:ssa on neljä "current sinking" tyyppistä digitaalituloa (kytkintuloa). Niitä syötetään laitteesta saatavalla 24 VDC:n syöttöjännitteellä, jonka virta on rajattu n. 200 mA:iin. Jännitelähde ja sen virtarajaus on yhteinen kaikille digitaali- ja analogiatuloille.

Laite pystyy laskemaan digitaalisisääntulojen vetoaikoja ja pulsseja maksimissaan noin 100Hz taajuuteen asti.

#### 4.6 Ohjausten kytkentä

Labcom 442:ssa on kaksi vaihtokoskettimilla varustettua relelähtöä, joita voidaan käyttää

erilaisiin ohjauksiin (ks. kuva *Rakeenne ja liitynnät* <u>2</u>). Releiden tilaa voi ohjata tekstiviesteillä tai LabkoNetin kautta.

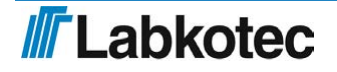

Labcom 442:ssa on myös sisäisiä toimintoja releiden hyödyntämiseen.

Laitteen mahdollistamat releiden ohjaukset löytyvät kappaleesta Toiminnot 3.

Releiden tiedot löytyvät kappaleesta Tekniset tiedot 23.

#### 4.7 Kaapeloinnista

Riittävän häiriösuojaustason ylläpitämiseksi on suositeltavaa käyttää suojattua instrumentointikaapelointia ja analogiatuloissa kaksivaippa kaapelointia.

Laite tulisi asentaa mahdollisimman etäälle releohjauksia sisältävistä yksiköistä ja muusta kaapeloinnista. Tulokaapelien vientiä 20 cm lähemmäksi muita kaapelointeja tulee välttää. Syöttö- ja relekaapelointi on pidettävä erillään mittaus- ja viestikaapeloinnista.

Maadoituksissa suositellaan noudatettavaksi ns. yhden pisteen periaatetta.

#### 4.8 SIM -kortin asentaminen

Labcom 442 toimii yleisimmillä 2G, LTE, LTE-M ja Nb-IoT liittymillä.

LabkoNet laitteet toimitetaan esiasennetulla Micro-SIM-kortilla, jota ei saa vaihtaa.

Jos käyttäjä haluaa käyttää tekstiviestien lähettämistä, niin pitää varmistua että liittymä tukee tekstiviestien lähettämistä.

Aseta Labcom 442 tiedonsiirtolaitteeseen hankkimasi Micro-SIM (3FF)-kortti omaan matkapuhelimeesi ja varmista, että tekstiviestien lähetys ja vastaanotto toimii.

#### Poista SIM-kortin PIN-koodin kysely päältä ennen sen asentamista laitteeseen.

Aseta SIM-kortti pidikkeeseen kuvan <u>5</u> mukaisesti. Tarkista SIM-kortin oikea asento piirikorttiin painetusta ohjekuvasta ja työnnä SIM-kortti tässä asennossa pidikkeen pohjaan asti.

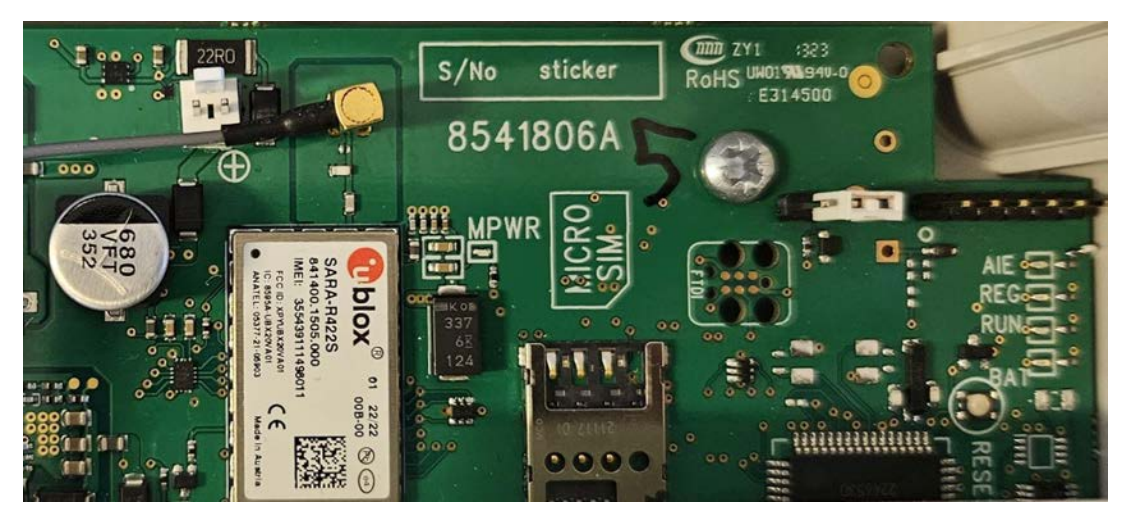

Kuva 5: SIM-kortin asentaminen

#### 4.9 Ulkoisen antennin kytkentä

Laite käyttää oletuksena sisäistä antennia. Mutta siihen on mahdollista liittää myös ulkoinen antenni. Piirilevyn antenniliitoksen tyyppi on MMCX naaras, joten ulkoisen antennin liitin tulee olla tyyppiä MMCX uros.

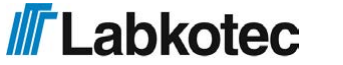

Ulkoista antennia asennettaessa on huomioitava asennuspaikkaan kohdistuvat paikalliset asennusvaatimukset. Antenni ja kaapeli on asennettava erillisenä asennuksena, siten ettei niiden välittömässä läheisyydessä kulje kaapelointeja tai ole muita häiriölähteitä.

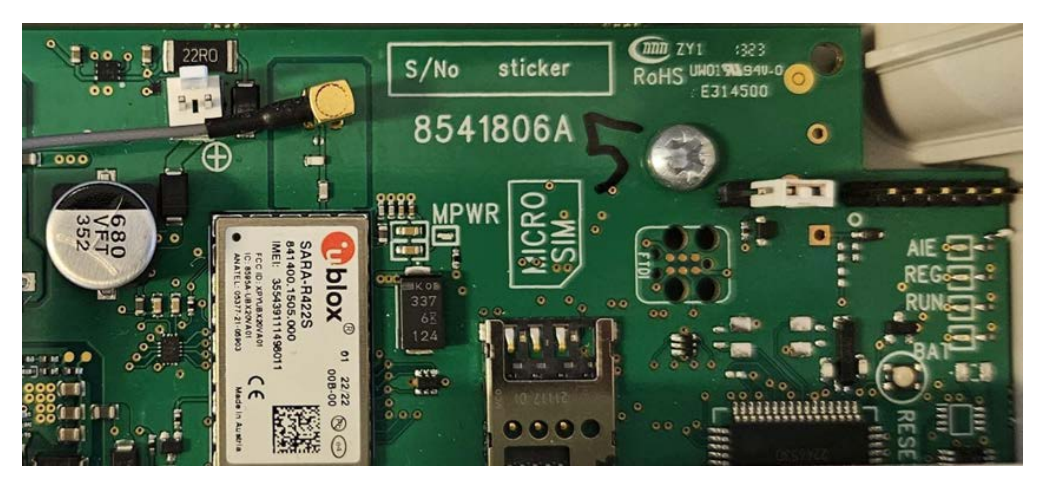

Kuva 6 Antenni liitetään radiomoduulin yläpuolella olevaan MMCX-liittimeen

#### 4.10 LED-valojen toiminta

Laitteen LED-merkkivalot on merkitty piirilevyyn pyöreillä kehyksillä. Niiden vieressä on myös tunnisteteksti.

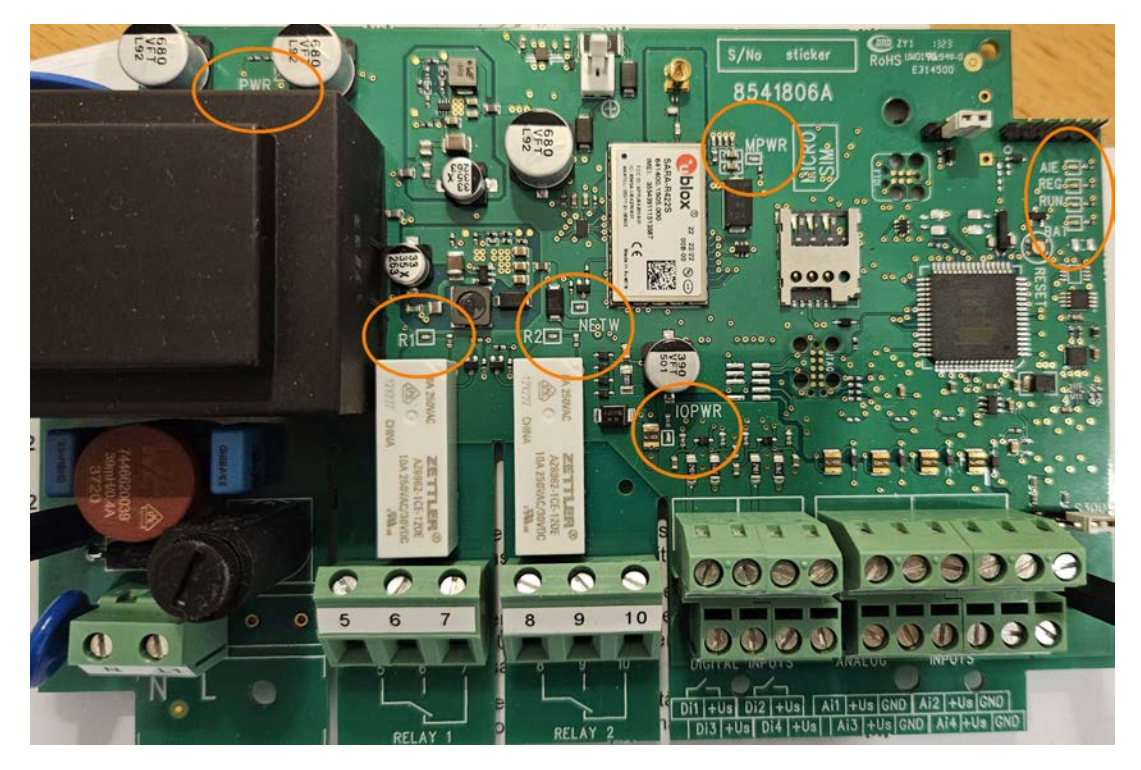

Kuva 7 LED-valojen sijainnit piirilevyllä

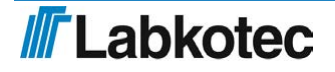

| Piirilevyn<br>tunniste | LED-tunnisteen selite                                                               | LED:n toimintaselostus                                                                                                    |
|------------------------|-------------------------------------------------------------------------------------|----------------------------------------------------------------------------------------------------|
| PWR                    | Power - vihreä<br>230VAC-versiossa jännitteen<br>tila                               | Led palaa kun jännite on 230VAC                                                                                                    |
| MPWR                   | Radio module power - vihreä<br>Radiomoduulin jännitteen tila                        | Palaa kun modeemin jännite on päällä                                                                                                    |
| AIE                    | Analog input error - punainen<br>Analogiatulon virran virhevalo                     | AIE vilkkuu jos minkä tahansa analogiatulon<br>A1…A4 virta on yli 20,5 mA. Muutoin AIE ei<br>pala.                                                                                                    |
|                        |                                                                                     | <ul> <li>Pois päältä - Modeemi ei ole rekisteröitynyt<br/>verkkoon</li> </ul>                                                                                                    |
| REG                    | Registered in network -<br>keltainen<br>Modeemin verkkoon<br>rekisteröitymisen tila | <ul> <li>Vilkkuu - Modeemi on rekisteröitynyt, mutta<br/>signaalin voimakkuus on alle 10 tai<br/>signaalin voimakkuutta ei ole vielä<br/>vahvistettu.</li> </ul>                                                                                              |
|                        |                                                                                     | <ul> <li>Palaa jatkuvasti - Modeemi on<br/>rekisteröitynyt ja signaalin voimakkuus on<br/>yli 10.</li> </ul>                                                                                                    |
| RUN                    | Data run - vihreä<br>Modeemin aktiivisuus                                           | <ul> <li>Vilkkuu kerran sekunnissa - normaali tila</li> <li>Vilkkuu noin puolen sekunnin välein -<br/>modeemi lähettää tai vastaanottaa</li> </ul>                                                                                                    |
| BAT                    | Battery status - keltainen<br>Varavirta-akun tila                                   | <ul> <li>Vilkkuu - akku latautuu</li> <li>Palaa jatkuvasti - akku on täysin latautunut</li> <li>Pois päältä - varavirta-akkua ei ole<br/>asennettu</li> </ul>                                                                                                 |
| NETW                   | Network - keltainen<br>Operaattorin verkkotyyppi.                                   | <ul> <li>LTE /NB-lot kotiverkko - palaa jatkuvasti</li> <li>2G kotiverkko - vilkahtaa kahden sekunnin välein</li> <li>LTE/NB-lot verkkovierailu – vilkahtaa sekunnin välein</li> <li>2G verkkovierailu – vilkahtaa kahdesti kahden sekunnin välein</li> </ul> |
| IOPWR                  | Input-Output-Power - vihreä<br>Anlalogialähdön jännitteen tila                      | Palaa kun tulojen syöttöjännite on päällä.                                                                                                    |
| R1                     | Relay1 - keltainen<br>Releen 1 tilavalo                                             | Palaa kun rele 1 on päällä.                                                                                                    |
| R2                     | Relay2 - keltainen<br>Releen 2 tilavalo                                             | Palaa kun rele 2 on päällä.                                                                                                    |

Taulukko 1 LED-merkkivalojen selite

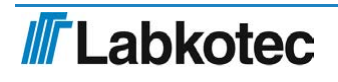

## 5 TOIMINTAPERIAATE

#### 5.1 Toiminta

Labcom 442 lähettää hälytykset ja mittaukset tekstiviesteinä joko suoraan käyttäjän matkapuhelimeen tai LabkoNet® palveluun.

Käyttäjä voi määrätä salatulla datayhteydellä ajankohdat, jolloin mittaustulokset lähetetään haluttuihin puhelinnumeroihin. Mittaustiedot voi myös kysyä tekstiviestillä.

Edellä mainitun lähetysväli-asetuksen lisäksi laite mittaa siihen liitettyjen antureiden lukemat asetetuin määräajoin ja tekee hälytyksen jos mittausarvo joko ylittää asetellun ylärajan tai alittaa alarajan. Myös kytkintulojen tilanmuutos aiheuttaa hälytystekstiviestin.

Käyttäjä voi muuttaa laitteen asetuksia ja ohjata releitä tekstiviesteillä.

LabkoNet järjestelmään liitettyjen Labcom 442 ohjaus- ja tiedonsiirtolaitteiden parametrejä hallinoidaan LabkoNet järjestelmästä käsin. Tarvittaessa ole yhteydessä LabkoNet asiakaspalveluun labkonet@labkotec.fi tai puhelimitse +358 29 006 6000.

#### 5.2 Käyttöönotto

Labcom 442 käyttöönotto tapahtuu täysin tekstiviestien avulla. Uuden laitteen käyttöönotto tapahtuu seuraavassa järjestyksessä:

- 1. Aseta hallintapuhelinnumerot
- 2. Aseta loppukäyttäjäpuhelinnumerot
- 3. Aseta laitteen nimi sekä mittausten ja kytkintulojen parametrin
- 4. Aseta hälytystekstit
- 5. Aseta kellonaika

#### 5.3 Labcom 442 ja matkapuhelin

Alla olevassa kuvassa on esitetty käyttäjän ja Labcom 442 tiedonsiirtolaitteen väliset viestit. Viestit välitetään tekstiviesteinä, joiden tarkemmat tiedot on kuvattu myöhemmin tässä dokumentissa.

Laitteelle voidaan tallentaa kahdenlaisia puhelinnumeroita:

- 1. Loppukäyttäjäpuhelinnumeroihin lähetetään mittaus- ja hälytystiedot. Näillä numeroilla voi kysyä mittaustietoja sekä ohjata releiden tilaa.
- 2. Hallintapuhelinnumeroilla voi muuttaa laitteen asetuksia. Näihin numeroihin ei lähetetä mittaus- eikä hälytystietoja, mutta niistä voi tehdä mittauskyselyn ja ohjata releiden tilaa.

HUOM! Jos mittaus- ja hälytystiedot halutaan samaan puhelinnumeroon mistä tehdään myös laitteen asetuksia, on kyseinen numero asetettava sekä loppukäyttäjä- että hallintapuhelinnumeroksi.

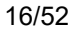

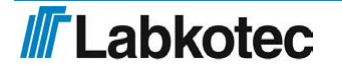

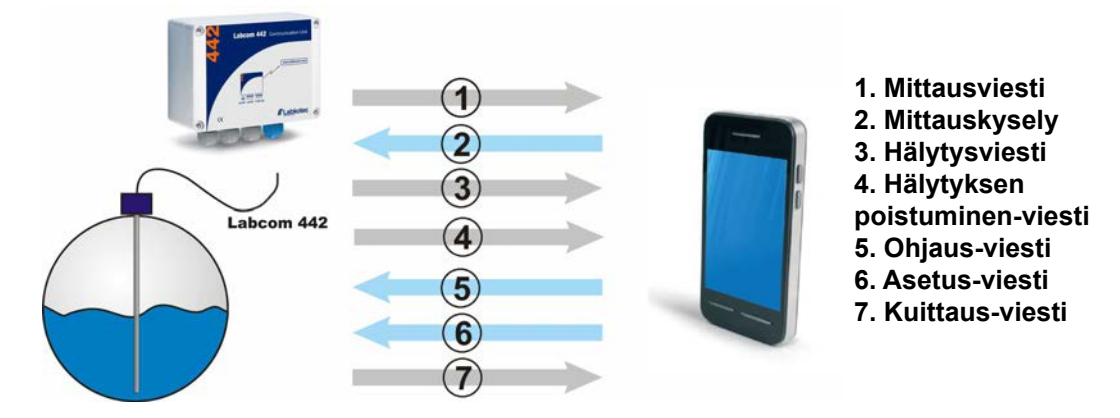

Kuva 8: Käyttäjän ja Labcom 442 väliset viestit

#### 5.4 Labcom 442 ja LabkoNet®

Labcom 442 on liitettävissä Internet-pohjaiseen LabkoNet<sup>®</sup> valvontajärjestelmään. LabkoNet<sup>®</sup> järjestelmän etuja matkapuhelinliittymään ovat mm. jatkuva yhteyden valvonta sekä mittaus- ja hälytystietojen säilytys ja visuaalinen esittäminen.

Hälytys- ja mittaustiedot siirretään LabkoNet-palveluun matkapuhelinverkkoa hyödyntäen. Palvelu vastaanottaa tiedonsiirtolaitteen toimittamat tiedot ja tallentaa ne tietokantaan, josta ne ovat luettavissa jälkeenpäin esim. raportointia varten.

Samalla palvelu tutkii laitteen lähettämän jokaisen mittauskanavan tiedon, muuntaa sen haluttuun muotoon ja tutkii hälytysrajojen ylitykset ja alitukset. Hälytysehtojen täyttyessä palvelu ohjaa hälytykset ennalta määrättyihin sähköpostiosoitteisiin sähköpostina ja puhelinnumeroihin tekstiviestinä

Mittaustieto on luettavissa Internetissä osoitteessa <u>www.labkonet.com</u> loppukäyttäjän omilla tunnuksilla sekä numeerisesti että graafisesti tavallisella Internet-selaimella.

LabkoNetissä on myös monenlaisia sovelluskohtaisia esiasetuksia, joita voidaan hyödyntää Labcom 442 tuotteen kanssa.

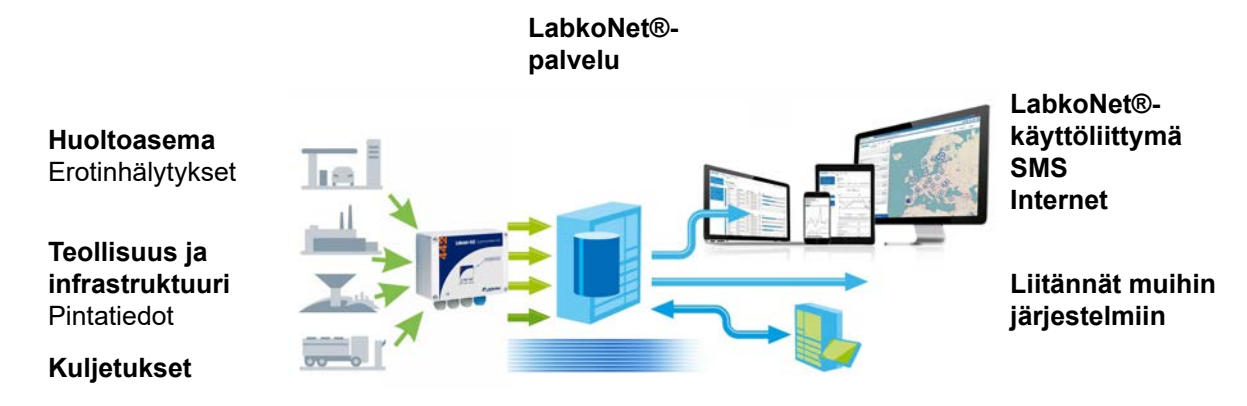

Kuva 9: LabkoNet -järjestelmän periaatekuva

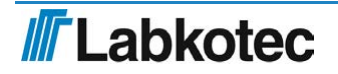

## 6 TOIMINNOT

Etävalontaominaisuuksien lisäksi Labcom 442 sisältää toimintoja, joiden avulla laitteen releitä voidaan ohjata joko mittaustulojen perusteella tai aikaperusteisesti. Tässä kappaleessa kuvataan yleisesti laitteen toimintoja.

#### 6.1 Pumppaamon pinnansäätö ja pumppujen virtamittaus

Labcom 442 voi toimia yhden tai kahden pumpun pumppaamolla pinnansäätölaitteena. Laitteeseen voi määritellä joko säiliön tyhjennys- tai täyttötoiminnan. Mikäli pinnansäätö toteutetaan yhdellä pumpulla (releellä) voidaan jäljelle jäänyttä relettä käyttää muihin toimintoihin.

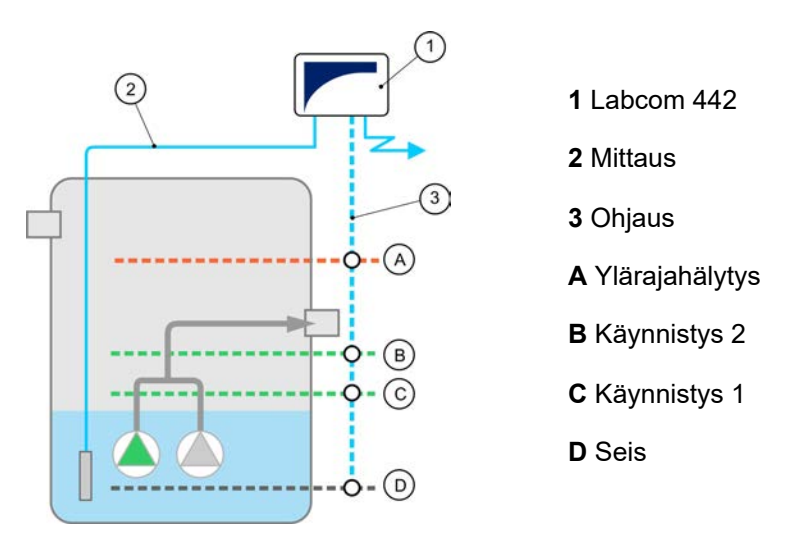

Kuva 10 . Pumppaamosovellus

Pumppaamokäytössä Labcom 442 tulee kytkeä seuraavasti:

Al1 = Pintamittaus, joka ohjaa pumppuja Al2 = Pumppu 1 käyntivirta (valinnainen) Al3 = Pumppu 2 käyntivirta (valinnainen) Al4 = Vapaa

DI1 = Pumppu 1 käy -tieto (valinnainen) DI2 = Pumppu 2 käy -tieto (valinnainen) DI3 = Vapaa (esimerkiksi kaivon ylärajakytkin) DI4 = Vapaa (esimerkiksi yhteishälytys)

DO1 = P1 Ohjaus DO2 = P2 Ohjaus

Pumppujen virtamittaukset sekä käynti-tietojen takaisinkytkentä moottorikontaktoreilta eivät ole pumppaamon toimnnan kannalta pakollisia tietoja. Käyntietojen avulla Labcom 442 pystyy muodostamaan haluttaessa "Pumppu ei käynnisty" hälytykset sekä käyntivirtamittauksen ali- ja ylivirtahälytykset.

Pumppaamotoiminnon konfigurointi sekä toiminnot on kuvattu tarkemmin kappaleessa *Pienpumppaamon pinnanvalvonta:* <u>10</u>.

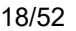

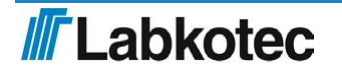

#### 6.2 Releiden työ-/taukotoiminnot

Labcom 442 releitä voidaan kello-ohjata työ-/taukoperiaatteella. Relekohtaisesti voidaan määritellä sekä työ- että taukojakson pituus. Jaksojen pituus annetaan sekunteina ja maksipituus työ/tauko -jaksolle on noin 60 vuorokautta.

Katso lisää kappaleesta Työ-/taukotoimintojen konfigurointi 12

#### 6.3 Releen ohjaus analogiatulon pintarajoilla

Labcom 442 releitä voidaan ohjata analogiatulojen Al1 ja Al2 tasojen mukaan. Ohjaus on sidottu kiinteästi tuloihin siten, että R1:n ohjaukseen käytetään analogiatuloa Al1 ja releen 2 tuloa Al2. Rele vetää, kun mittaussignaali on yläraja-asetuksen yläpuolella ylärajaviiveen ajan ja päästää, kun mittaussignaali laskee alarajan alle ja pysyy siellä yhtäjaksoisesti alarajaviiveen ajan.

Katso lisää kappaleesta Releohjauksen kytkentä analogiatuloon 13.

## 7 KOMENNOT JA LAITTEEN VASTAUKSET

#### 7.1 Puhelinnumerot

#### 7.1.1 Loppukäyttäjä- ja hallintapuhelinnumerot

Loppukäyttäjä- ja hallintapuhelinnumerot -asetusviesti sisältää seuraavat kentät välilyönnillä eroteltuina.

| Kenttä               | Kuvaus                                                                                                    |
|----------------------|----------------------------------------------------------------------------------------------------|
| tel <b>tai</b> optel | TEL = Loppukäyttäjäpuhelinnumerot –viestin viestitunniste<br>(Numerot, joihin status-, mittaus- ja virheviestit lähetetään.)                                                                                           |
|                      | OPTEL = Hallintapuhelinnumerot –viestin viestitunniste<br>(Numerot, joilla laitteeseen voidaan lähettää konfiguraatiomuutoksia.)                                                                                       |
|                      | Puhelinnumero kansainvälisessä muodossa                                                                                                    |
| <nro></nro>          | Yhdessä viestissä voi lähettää kaikki laitteen hyväksymät<br>puhelinnumerot (olettaen että ne mahtuvat yhteen tekstiviestiin = 160<br>merkkiä).                                                                        |
|                      | Loppukäyttäjäpuhelinnumeroita voi asettaa kymmenen (10) kpl                                                                                                    |
|                      | Hallintapuhelinnumeroita voi asettaa viisi (5) kpl                                                                                                    |
|                      | Laite tallettaa numerot järjestyksessä ensimmäisiin vapaisiin<br>muistipaikkoihin. Jos viestissä on enemmän kuin kymmenen numeroa<br>tai jos muistipaikat ovat jo täynnä, niin ylimääräiset numerot eivät<br>tallennu. |

Esimerkkiviestillä

TEL +35840111111 +35840222222 +35840333333

lisätään laitteeseen kolme loppukäyttäjäpuhelinnumeroa. Laitteen vastaus tähän viestiin (muistissa jo yksi aiemmin aseteltu loppukäyttäjä-puhelinnumero) on:

```
<laitenimi> TEL 1:+3584099999 2:+35840111111 3:+35840222222
4:+35840333333
```

Laitteen vastaus on siis muotoa

<laitenimi> TEL <muistipaikka>:<nro>

Viestissä on niin monta muistipaikka/numero paria kuin numeroita on muistissa.

Laitteelle asetetut loppukäyttäjäpuhelinnumerot voi kysyä komennolla

TEL

Laitteelle asetetut hallintapuhelinnumerot voi kysyä komennolla

OPTEL

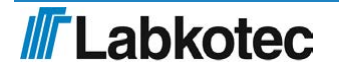

#### 7.1.2 Poista loppukäyttäjä- ja hallintapuhelinnumerot

Poista loppukäyttäjä- ja hallintapuhelinnumero -viesteillä voidaan poistaa käytöstä laitteeseen aseteltu puhelinnumero. Viesti sisältää seuraavat kentät välilyönnillä eroteltuina.

| Kenttä                                        | Kuvaus                                                                                                    |
|-----------------------------------------------|----------------------------------------------------------------------------------------------------|
| DELTEL tai<br>DELOPTEL                        | DELTEL = Loppukäyttäjäpuhelinnumerot –viestin viestitunniste                                                                                                    |
|                                               | DELOPTEL = Hallintapuhelinnumerot –viestin viestitunniste                                                                                                    |
| <muistipaikan<br>numero&gt;</muistipaikan<br> | Laitteeseen tallennetun puhelinnumeron muistipaikka. Muistipaikat saa<br>selville TEL ja OPTEL-kyselyillä. Jos annetaan useampi muistipaikan<br>numero, niin silloin numerot on annettava välilyönnillä eroteltuina. |

#### Esimerkkiviestillä

```
DELTEL 1 2
```

poistetaan laitteen muistipaikoissa 1 ja 2 olevat loppukäyttäjä-puhelinnumerot. Muistissa aikaisemmin ollut kolmas loppukäyttäjä-puhelinnumero jää vanhalle paikalleen.

Laitteen vastaus edelliseen viestiin kertoo jäljellä olevat numerot.

<laitenimi> TEL 3:+3584099999

#### 7.2 Perusasetukset käyttöönoton yhteydessä

#### 7.2.1 Laitteen tai kohteen nimi

Laitteen nimi -viestillä asetetaan laitteen nimi, joka näkyy tämän jälkeen kaikkien viestin alussa. Viesti sisältää seuraavat kentät välilyönnillä eroteltuina.

| Kenttä                  | Kuvaus                                             |
|-------------------------|----------------------------------------------------|
| NAME                    | Laitteen nimi –viestin tunniste.                   |
| <laitenimi></laitenimi> | Laitteen tai kohteen nimi. Enimmillään 20 merkkiä. |

Esimerkkiviestiin

NAME Hälytinlaite

tulee laitteelta kuittaus

Hälytinlaite NAME Hälytinlaite

#### Laitteen vastaus on siis muotoa

<laitenimi> NAME <laitenimi>

Huom. Laitteen nimi -asetus voi sisältää myös välilyönnin esim.

NAME Kangasala Labkotiel

Laitteen nimen voi kysyä komennolla

NAME

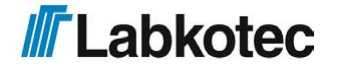

#### 7.2.2 Mittausviestin lähetysväli ja lähetysajankohdat

Mittausviestin lähetysväli ja lähetysajankohdat -viestillä asetetaan laitteen lähettämien mittausviestien lähetysväli ja lähetysajankohta. Viesti sisältää seuraavat kentät välilyönnillä eroteltuina.

| Kenttä                      | Kuvaus                                                                                                    |
|-----------------------------|----------------------------------------------------------------------------------------------------|
| TXD                         | Mittausviestin lähetysväli ja lähetysajankohdat –viestin tunniste.                                                                      |
| <lähetysväli></lähetysväli> | Mittausviestien lähetysväli vuorokausissa.                                                                                              |
| <lähetysaika></lähetysaika> | Mittausviestin lähetysajat muodossa hh:mm, missä                                                                                        |
|                             | hh = tunnit                                                                                                    |
|                             | mm = minuutit                                                                                                    |
|                             | Laitteelle voi asetella enimmillään 24 kpl lähetysaikoja vuorokaudessa.<br>Nämä on erotettava asetusviestissä toisistaan välilyönnillä. |

#### Esimerkkiviestillä

TXD 1 8:15 16:15

asetetaan laite lähettämään mittausviestinsä joka päivä kello 8:15 ja 16:15.

Laitteen vastaus tähän viestiin:

```
Hälytinlaite TXD 1 8:15 16:15
```

Laitteen vastaus on siis muotoa

<laitenimi> TXD <lähetysväli> <lähetysaika>

Lähetysvälin voi kysyä laitteelta komennolla

TXD

#### 7.2.3 Mittausviestien lähetysajankohtien poistaminen

Komennolla voidaan tyhjentää mittausviestien lähetyskellonajat kokonaan pois muistista.

| Kenttä | Kuvaus                                                    |
|--------|-----------------------------------------------------------|
| DELTXD | Mittausviestin lähetysajankohtien poistoviestin tunniste. |

Laitteen vastaus viestiin on

TXD 0

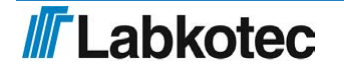

#### 7.2.4 Kellonaika

Aseta kellonaika-viestillä asetetaan laitteen kellonaika. Viesti sisältää seuraavat kentät välilyönnillä eroteltuina.

| Kenttä                    | Kuvaus                                         |
|---------------------------|------------------------------------------------|
| CLOCK                     | Aseta kellonaika -viestin tunnisteteksti.      |
| <päivämäärä></päivämäärä> | Päivämäärä annetaan muodossa dd.mm.yyyy, missä |
|                           | dd = päivämäärä                                |
|                           | mm = kuukausi                                  |
|                           | yyyy = vuosi                                   |
| <kellonaika></kellonaika> | Kellonaika annetaan muodossa hh:mm, missä      |
|                           | hh = tunnit                                    |
|                           | mm = minuutit                                  |

#### Esimerkkiviestillä

CLOCK 29.6.2023 8:00

asetetaan laitteen kello aikaan 29.6.2023 8:00:00

Laite vastaa kellonajan asetukseen viestillä

<laitenimi> 29.6.2023 8:00

Laitteen kellonajan voi kysyä lähettämällä laitteelle komennon

CLOCK

#### 7.2.5 Automaattinen paikallisajan päivitys operaattoriverkosta

Laite päivittää kellonajan automaattisesti operaattorin verkosta laitteen kytkeytyessä verkkoon. Tehdasasetuksena kellonajan aikavyöhyke on UTC. Mikäli kellonajan halutaan päivittyvän paikallisaikaan, tämä voidaan aktivoida seuraavasti

| Kenttä        | Kuvaus                                                   |
|---------------|----------------------------------------------------------|
| AUTOTIME      | Aseta kellonaika -viestin tunnisteteksti.                |
| <tila></tila> | 0 = aikavyöhyke on UTC.1 = aikavyöhyke on paikallisaika. |

Esimerkkiviestillä

AUTOTIME 1

asetetaan laite päivittymään paikallisaikaan. Laite vastaa kellonajan asetukseen viestillä

<header> AUTOTIME 1

Asetus tulee voimaan laitteen tai modeemin uudelleenkäynnistyksen jälkeen.

Jos laite on kytketty LabkoNetiin, niin AUTOTIME 0 asetusta ei saa muuttaa.

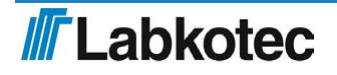

#### 7.2.6 Kentänvoimakkuuden kysyminen

Modeemin kentänvoimakkuuden voi kysyä komennolla

CSQ

Laitteen vastaus on muotoa

<laitenimi> CSQ 25

Kentänvoimakkuus voi vaihdella välillä 0 - 31. Jos lukema on alle 11, ei yhteys ole välttämättä riittävä viestien lähetykselle. Kentänvoimakkuus 99 merkitsee, että modeemilta ei ole vielä saatu signaalin voimakkuutta.

#### 7.3 Mittausten asetukset

#### 7.3.1 Aseta mittaus

Aseta mittaus -viestillä asetetaan laitteen analogiatuloihin liitettyjen mittausten nimet, skaalaukset, yksiköt ja hälytysrajat ja hälytysviiveet. Viesti sisältää seuraavat kentät välilyönnillä eroteltuina.

| Kenttä              | Kuvaus                                                                                                    |
|---------------------|----------------------------------------------------------------------------------------------------|
| AI <n></n>          | Aseta mittaus-viestin tunnisteteksti. Tunniste kuvaa laitteen fyysistä<br>mittaustuloa.                                                                                                    |
|                     | Mahdolliset arvot ovat AI1, AI2, AI3 ja AI4                                                                                                    |
| <ain nimi=""></ain> | Mittaukselle asetettava vapaamuotoinen teksti. Mittauksen nimeä<br>käytetään mittaus ja hälytysviesteissä mittauksen tunnisteena. Kts.<br>esim. Mittausviesti (nimessä ei saa olla välilyöntiä)         |
| <4mA>               | Laitteen antama mittausarvo kun anturin virta-arvo on 4 mA. (skaalaus)                                                                                                    |
| <20mA>              | Laitteen antama mittausarvo kun anturin virta-arvo on 20 mA. (skaalaus)                                                                                                    |
| <yksikkö></yksikkö> | Mittauksen yksikkö (skaalauksen jälkeen).                                                                                                    |
| <alaraja></alaraja> | Alarajahälytyksen arvo (yllä tehdyn skaalauksen mukaan). Kts. myös<br>alarajahälytystekstin asetus kohdasta <u>20</u>                                                                                   |
| <yläraja></yläraja> | Ylärajahälytyksen arvo (yllä tehdyn skaalauksen mukaan). Kts. myös<br>ylärajahälytystekstin asetus kohdasta <u>20</u>                                                                                   |
| <viive></viive>     | Mittauksen hälytysviive sekunneissa. Mittauksen tulee olla koko viiveen<br>ajan hälytysrajan ala- tai yläpuolella, jotta hälytys kytkeytyisi. Suurin<br>mahdollinen viive on 34464 sekuntia (~9h30min). |

#### Esimerkkiviestillä

AI1 Kaivonpinta 20 100 cm 30 80 60

asetetaan analogiatuloon 1 kytketty mittaus seuraavasti:

- Mittauksen nimi on Kaivonpinta (nimessä ei saa olla välilyöntiä)
- Anturin arvoa 4 mA vastaa arvo 20 (cm)
- Anturin arvoa 20 mA vastaa arvo 100 (cm)
- Mittauksen yksikkö on cm
- Alarajahälytys lähtee kun kaivon pinta on alle 30 (cm)
- Ylärajahälytys lähtee kun kaivon pinta on yli 80 (cm)
- Hälytysviive on 60 s

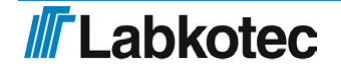

#### 7.3.2 Lämpötilamittauksen asetus

Analogiakanavaan 4 voidaan liittää NTC- tyyppinen lämpötila-anturi.

Lämpötilamittaus otetaan käyttöön komennolla

AI4MODE 2 0.8

Lisäksi kanavan 4 vieressä oleva jumpperi S300 pitää asettaa oikeaan asentoon 1-2.

Edellisessä kappaleessa kuvattu mittauksen skaalaus ei vaikuta lämpötilamittauksen asetuksiin muilta osin kuin mittauksen yksikön ja hälytysrajojen osalta. Al4 komennolla voidaan siis asettaa yksiköksi esim. C tai degC ja hälytysrajoiksi 0 °C ja 30 °C seuraavasti (viive 60 sekuntia):

AI4 Lampotila 1 1 C 0 30 60

#### 7.3.3 Mittausarvon suodatus

Hetkellinen mittausarvo ei anna järkevää kuvaa mittauksesta tilanteissa, joissa on odotettavissa nopeita pinnanvaihteluita. Analogiamittauksen tulosta on tällöin hyvä suodattaa. Edellä mainittu mittaustilanne tulee vastaan mm. järven pinnan mittauksessa, missä mittaustulos vaihtelee useita senttejä muutaman sekunnin aikana aaltojen seurauksena.

| Kenttä         | Kuvaus                                                                                                    |
|----------------|----------------------------------------------------------------------------------------------------|
| AI <n>MODE</n> | Mittausarvon suodatus -viestin tunnisteteksti, missä <n> = 14.<br/>Tunniste kuvaa laitteen fyysistä mittaustuloa.</n>                                                                      |
|                | Mahdolliset arvot ovat AI1MODE, AI2MODE, AI3MODE ja AI4MODE                                                                                                    |
| <mode></mode>  | Suodatuksen moodi.                                                                                                    |
|                | 0 = Analogiakanavassa on päällä ns. digitaalinen RC –suodatus eli<br>mittaustulokseen vaikutetaan suodatuskertoimella <par>, joka tasoittaa<br/>peräkkäisten muutosten välistä eroa.</par> |
| <par></par>    | Suodatuskerroin. Kts. alla.                                                                                                    |
|                | Jos mode on 0, niin <par> on suodatuskerroin välillä 0.01 – 1.0. Suurin<br/>suodatuksen arvo on 0.01. Suodatusta ei tapahdu kun <par> on 1.0.</par></par>                                  |

Suodatus on asetettavissa erikseen jokaiselle analogiatulolle.

Analogiatulon suodatus asetetaan komennolla

AI<n>MODE <mode> <par>

Esimerkiksi komennolla

AI1MODE 0 0.8

asetetaan mittaustulon 1 suodatuskertoimeksi arvo 0.8, jolla siis tasoitetaan peräkkäisten muutosten välistä eroa.

Kunkin analogiatulon suodatuksen moodin ja arvon voi kysyä laitteelta komennolla

AI<n>MODE

missä <n> on kyseisen tulon numero.

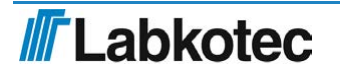

<laitenimi> AI<n>MODE <mode> <par>

Huom! Jos kanavalle ei ole tehty Al<n>MODE asetusta, niin oletusasetus on *mode 0* (digitaalinen RC -suodatin) kertoimella *0.8*.

#### 7.3.4 Analogiatulon hystereesiasetus

Käyttäjä voi halutessaan asettaa hystereesin analogiatulolle. Hystereesiraja on sama sekä alarajalla, että ylärajalla. Ylärajalla hälytys poistuu, kun tulon arvo on laskenut vähintään hystereesin verran hälytysrajan alle. Alarajalla toiminta on luonnollisesti päinvastainen. Hystereesirajan asettaminen tapahtuu viestillä

AI<n>HYST <hystereesiraja>

missä <n> on analogiatulon numero.

Esimerkkiviesti

AI1HYST 0.1

Hystereesirajan mittayksikkö on kyseiselle rajalle asetettu yksikkö.

#### 7.3.5 Desimaalien määrän asetus

Desimaalilukujen desimaalien määrä mittaus- ja hälytysviesteissä on muutettavissa komennolla

AI<n>DEC <desimaalien lukumäärä 0...9>

Esimerkiksi analogiatulon 1 desimaalien määrän asettaminen kolmeen tapahtuu viestillä

AI1DEC 3

Laite kuittaa asetuksen viestillä

<laitenimi> AI1DEC 3

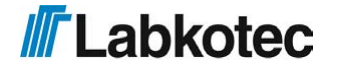

#### 7.4 Kytkintulojen asetus

#### 7.4.1 Aseta kytkintulo

Aseta kytkintulo -viestillä asetetaan laitteen kytkintulojen tiedot. Viesti sisältää seuraavat kentät välilyönnillä eroteltuina.

| Kenttä                      | Kuvaus                                                                                                    |
|-----------------------------|----------------------------------------------------------------------------------------------------|
| DI <n></n>                  | Aseta kytkintulo -viestin tunnisteteksti. Tunniste kuvaa laitteen fyysistä<br>kytkintuloa.                                                                                                    |
|                             | Mahdolliset arvot ovat DI1, DI2, DI3 ja DI4                                                                                                    |
| <din nimi=""></din>         | Kytkintulolle asetettava vapaamuotoinen teksti. Kytkintulon nimeä<br>käytetään mittaus ja hälytysviesteissä kytkintulon tunnisteena. Kts.<br>esim. Aseta mittaus <u>7</u> (nimessä ei saa olla välilyöntejä)                                                                                                    |
| <auki></auki>               | Kytkintulon auki -tilaa vastaava teksti.                                                                                                    |
| <kiinni></kiinni>           | Kytkintulon kiinni –tilaa vastaava teksti.                                                                                                    |
| <toimisuunta></toimisuunta> | Kytkintulon toimisuunta<br>0 = hälytys auki -tilasta<br>1 = hälytys kiinni –tilasta                                                                                                    |
| <viive></viive>             | Hälytysviive sekunneissa. Suurin mahdollinen viive on 34464 sekuntia<br>(~9h30min).<br>HUOM! Kun digitaalitulon hälytysviiveeksi asetetaan 600 sekuntia tai<br>enemmän ja hälytys aktivoituu, sen poistumisessa ei käytetä samaa<br>odotusviivettä kuin aktivoimisessa. Hälytys poistuu 2 sekuntia sen<br>jälkeen, kun tulo on palautunut ei-aktiiviseen tilaan. Tämä mahdollistaa<br>esim. 'Pumppu ei käynnisty' - hälytyksen toteuttamisen . |

Esimerkkiviestillä

DI1 Ovikytkin auki kiinni 0 20 (nimessä ei saa olla välilyöntiä)

asetetaan laitteen kytkintulo 1 seuraavasti:

• Laite lähettää hälytysviestin 20 sekunnin kuluttua siitä kun ovikytkin kytkintulossa 1 aukeaa. Hälytysviestin muoto on

<laitenimi> <hälytysteksti> Ovikytkin auki

· Kun hälytys poistuu, on viestin muoto

<laitenimi> <hälytys poistunut -teksti> Ovikytkin kiinni

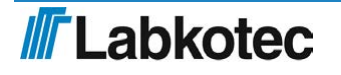

#### 7.4.2 Pulssilaskennan asetus

Laitteen kytkintuloihin voidaan asettaa pulssilaskenta. Laskennan käynnistämiseksi on asetettava seuraavat parametrit:

| Kenttä                                            | Kuvaus                                                                                                    |  |
|---------------------------------------------------|----------------------------------------------------------------------------------------------------|--|
| PC <n></n>                                        | Pulssilaskentaviestin -viestin tunniste (PC1, PC2, PC3 tai<br>PC4).                                                                                              |  |
| <pulssilaskurin<br>teksti&gt;</pulssilaskurin<br> | Pulssilaskurin nimi laitteen vastausviestissä.                                                                                                    |  |
| <laatu-teksti></laatu-teksti>                     | Mittayksikkö, esim. kpl.                                                                                                    |  |
| <jakaja></jakaja>                                 | Laskuri voidaan asettaa kasvamaan esimerkiksi vain joka<br>10:nnellä tai 100:nnella pulssilla. Jakajaksi asetetaan haluttu<br>kokonaisluku väliltä 1-65534       |  |
| <suodatusviive></suodatusviive>                   | Aika, jonka kytkintulon tulee olla aktiivinen, ennen kuin pulssi<br>rekisteröidään laskuriin. Ajan yksikkönä on ms ja viive voidaan<br>asettaa välille 1-254 ms. |  |

Esimerkkiviesti pulssilaskennan asettamiseksi:

PC3 Pumppu3 päällä kertaa 1 100

Laite vastaa tähän asetusviestiin:

<laitenimi> PC3 Pumppu3 päällä kertaa 1 100

Pulssilaskennan mittausviestin esimerkki:

<laitenimi> Pumppu3 päällä 4005 kertaa

Pulssilaskuri voidaan tyhjentää viestillä

PC<n>CLEAR

esimerkiksi

**PC3CLEAR** 

Kaikkien pulssilaskurien samanaikainen tyhjennys tapahtuu viestillä

PCALLCLEAR

#### 7.4.3 Kytkintulojen päälläoloaikalaskurien asetus

Kytkintuloihin on asetettavissa laskuri päälläolo-ajan laskemiseksi. Laskuri kasvaa sekunnin välein kytkintulon ollessa "kiinni"-tilassa. Viesti on muotoa

| Kenttä                | Kuvaus                                                               |
|-----------------------|----------------------------------------------------------------------|
| OT <n></n>            | Päälläoloaikalaskurin tunniste, jossa <n> on kytkintulon numero.</n> |
| <otn teksti=""></otn> | Laskurin nimi mittausviestissä.                                      |
| <yksikkö></yksikkö>   | Mittayksikkö vastausviestissä                                        |
| <jakaja></jakaja>     | jakaja jolla luku jaetaan vastausviestiin                            |

Edellä kuvatun mallin mukainen esimerkkiviesti, jossa kytkintulon 2 laskurin jakajaksi asetetaan yksi ja mittayksiköksi "sekuntia". Laskurin nimeksi asetetaan "Pumppu2".

OT2 Pumppu2 sekuntia 1

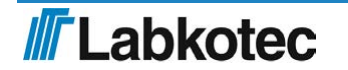

Haluttu laskuri saadaan pois käytöstä viestillä

OT<n>CLEAR

Kaikki laskurit saadaan kerralla pois käytöstä viestillä

OTALLCLEAR

#### 7.5 Relelähtöjen asetus

#### 7.5.1 Releohjaus

Releohjaus -viestillä ohjataan laitteen releiden tiloja. Viesti sisältää seuraavat kentät välilyönnillä eroteltuina.

| Kenttä                | Kuvaus                                                                                                    |
|-----------------------|----------------------------------------------------------------------------------------------------|
| R                     | Releohjaus -viestin tunniste.                                                                                                    |
| R <n></n>             | Releen tunniste.                                                                                                    |
|                       | Mahdolliset arvot R1 ja R2.                                                                                                    |
| <tila></tila>         | Tila, johon rele halutaan ohjata                                                                                                    |
|                       | 0 = relelähtö "päästänyt" –tilaan I. "pois päältä"                                                                                                    |
|                       | 1 = relelähtö "vetänyt" –tilaan I. "päälle"                                                                                                    |
|                       | 2 = impulssi relelähdölle                                                                                                    |
| <impulssi></impulssi> | Impulssin pituus sekunneissa.                                                                                                    |
|                       | Tällä asetuksella on merkitystä vain jos edellinen asetus on 2. Kenttä on<br>silti oltava viestissä vaikka impulssia ei haluta. Kenttään kannattaa<br>tällöin laittaa arvoksi 0 (nolla). |

#### Esimerkkiviestillä

R R1 0 0 R2 2 20

asetetaan laitteen relelähdöt seuraavasti:

- Relelähtö 1 tilaan "pois päältä"
- Relelähtö 2 20 sekunnin ajaksi "päälle"-tilaan, jonka jälkeen se palautuu "pois päältä"tilaan.

Laite vastaa releohjauskäskyyn asetetulla viestillä

<laitenimi> R<n> <tila> <impulssi>

Huom. Vastauksen formaatti eroaa tässä suhteessa muiden komentojen vastauksista.

#### 7.5.2 Pienpumppaamon pinnanvalvonta

Pinnanvalvonnalla voidaan ohjata pienpumppaamon kahta pumppua joko säiliön tyhjennystai täyttötoimintamoodissa.

Pinnanmittauksessa käytettävät tulokanavat on määritelty kiinteästi seuraavan taulukon mukaisesti:

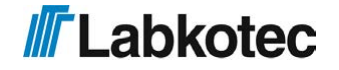

| Tulokanava       | Toiminto pinnanvalvonnassa |
|------------------|----------------------------|
| Analogiatulo AI1 | Nestepinnan mittaus 420mA  |
| Analogiatulo Al2 | Pumpun P1 virta 420mA      |
| Analogiatulo Al3 | Pumpun P2 virta 420mA      |

Pumppaamon toimintaparametrit asetetaan LabkoNetistä tai tekstiviestillä välilyönnein eroteltuina alla olevan taulukon mukaisesti. Toimintamoodia lukuun ottamatta parametrien järjestyksellä viestissä ei ole merkitystä. Ohjelma varaa automaattisesti käyttöön pinnanmittauksen analogiatulon ja moottorivirtojen mittaustulot, mikäli virranmittaus on parametreilla konfiguroitu. Mikäli pumppujen käyntitietoa halutaan valvoa releen takaisinkytkentävalvonnan digitaalituloihin avulla, tulee DI1 ja DI2 tuoda moottorikontaktoreilta käyntitieto ja ne on konfiguroitava erikseen. Muut digitaalitulot ovat vapaasti käytettävissä esim. pinnan ylärajakytkennälle ja moottorisuojien tilaindikoinneille ja toiminta on konfiguroitava erikseen. Mikäli järjestelmässä on vain yksi pumppu, voidaan relettä 2 käyttää vapaasti muuhun tarkoitukseen.

Pinnanvalvonnan ohjelmointiviestin rakenne:

Labcom 442 pystyy myös mittaamaan pumpattua vesimäärä astiamittausperiaatteella pumppaamokäytössä. Vesimäärämittausta varten tarvitaan kaivon pinta ala, joka syötetään omalla parametrillään. Vesimäärämittauksessa pumppauksen aikaisena tulovirtaamana käytetään edellisen lepojakson aikaista pinnan mittauksen muutoksen perusteella laskettua keskimääräistä tulovirtaamaa. Vesimäärälaskenta ei ole käytössä TÄYTTÖ - toimintamoodissa.

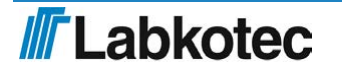

| Kenttä                                       | Kuvaus                                                                                                    | Kentän tyyppi                              | Tehdasasetus |
|----------------------------------------------|----------------------------------------------------------------------------------------------------|--------------------------------------------|--------------|
| LEVEL                                        | Komennon<br>tunnisteteksti                                                                                      | Teksti                                     |              |
| <opmode></opmode>                            | Toimintamoodi                                                                                                   | kokonaisluku, 0, 1, 2<br>tai 3             | 3 (UNUSED)   |
| NP <number of<br="">pumps&gt;</number>       | Pumppujen<br>lukumäärä                                                                                          | kokonaisluku 1 tai 2                       | 2            |
| LL <low level=""></low>                      | Pinnankorkeus<br>4mA:n tulovirralla                                                                             | desimaaliluku<br>01000 (cm)                | 4            |
| P0 <pump stop<br="">level&gt;</pump>         | Pumppujen<br>pysäytyspinnakorkeus                                                                               | desimaaliluku<br>01000 (cm)                | 0            |
| P1 <pump 1="" start<br="">level&gt;</pump>   | 1. pumpun<br>käynnistymispinnanko                                                                               | desimaaliluku<br>n&euts000 (cm)            | 0            |
| P2 <pumps 2="" start<br="">level&gt;</pumps> | 2. pumpun<br>käynnistymispinnanko                                                                               | desimaaliluku<br>r&euts000 (cm) * <b>)</b> | 0            |
| HL <high level=""></high>                    | Pinnankorkeus<br>20mA:n tulovirralla                                                                            | desimaaliluku<br>01000 (cm)                | 20           |
| D0 <pump stop<br="">delay&gt;</pump>         | Pumppujen<br>pysäytysviive                                                                                      | kokonaisluku 030<br>s.                     | 2            |
| D1 <pump 1="" start<br="">delay&gt;</pump>   | 1. pumpun<br>käynnistysviive                                                                                    | kokonaisluku 030<br>s.                     | 2            |
| D2 <pump 2="" start<br="">delay&gt;</pump>   | 2. pumpun<br>käynnistysviive                                                                                    | kokonaisluku 030<br>s.                     | 4            |
| FB <pump run<br="">feedback&gt;</pump>       | Pumppujen<br>käyntitieto tulee<br>digitaalituloihin 1 ja 2.<br>Digitaalitulot on<br>konfiguroitava<br>erikseen. | kokonaisluku 1 tai 2                       | 1            |
| CT <current<br>transducers&gt;</current<br>  | Pumppujen<br>virranmittaus<br>käytössä                                                                          | kokonaisluku 0 = off,<br>1 = on            | 0            |
| PA <pump<br>alternation&gt;</pump<br>        | Pumppujen<br>vuorokäynnistys<br>käytössä                                                                        | kokonaisluku 0 = off,<br>1 = on *)         | 1            |
| WA <well area=""></well>                     | Pumppaamon vesimää<br>kaivon pohjan pinta-<br>ala neliömetreinä                                                 | ärämittauksessa<br>liukuluku<br>0.032000.0 | 0.0          |

\*) parametrien arvoilla on merkitystä vain, jos käytössä on 2 pumppua. Yhden pumpun järjestelmässä parametreja ei tarvitse laitteelle antaa.

Toimintamoodi-parametrin merkitys on seuraava:

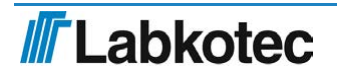

| Arvo | Toimnta                                                              |
|------|----------------------------------------------------------------------|
| 0    | Pinnanmittaus on käytössä mutta kytketty tilapäisesti pois.<br>(OFF) |
| 1    | Toimintamoodi on TYHJENNYS. (DRAIN)                                  |
| 2    | Toimintamoodi on TÄYTTÖ. (FILL)                                      |
| 3    | Pinnanmittausta ei käytetä lainkaan. (UNUSED)                        |

Toimintamoodi 0 olettaa, että pinnanmittauskanavat on käytössä/johdotettu pumpuille jolloin mm. työtaukoreleiden ohjaus on estetty. Tehdasasetuksena on asetettu mm. pumppujen lukumääräksi 2, pumppujen vuorottelu päälle sekä käynnistys-/pysäytysviiveet. Tällöin ei välttämättä ensimmäisessä käyttöönotossa tarvitse asetella kuin toimintamoodi ja pinnankorkeudet. Sähkökatkoksen tai laiteresetoinnin jälkeen molempien pumppujen samanaikainen käynnistyminen on ohjelmallisesti estetty, vaikka pumppujen käynnistysviive olisikin muutoin asetettu samaksi.

Mikäli toimintamoodiksi valitaan TYHJENNYS, tulee pinnankorkeusparametrien keskinäisten arvojen täyttää seuraava ehto LL < P0 < P1 < P2 < HL Jos taas toimintamoodina on TÄYTTÖ, tulee vastaavasti olla

LL < P2 < P1 < P0 < HL

Mikäli yllä olevat ehdot eivät täyty, palauttaa laite virhekoodin taulukon 2 mukaisesti.

#### Parametriasetukset

Ensimmäistä kertaa pinnanmittausta konfiguroitaessa tulee ohjelmoida toimintamoodi sekä kohteen pinnankorkeusarvot. Parametrien tehdasasetteluna laite olettaa, että käytössä on 2 pumppua vuorokäynnistyksellä ilman virranmittausta, jolloin näitä parametrejä ei tässä tapauksessa tarvitse välttämättä asetella. Myös pumppujen käynnistys-/pysäytysviiveille on asetettu tietyt tehdasasetusarvot.

Esimerkki ensiasetuksesta, toimintana TYHJENNYS, 2 pumppua ja vuorottelu. Viiveet tehdasviiveitä. Alarajapinta (4mA) 0 cm, pysäytys 20 cm, 1.pumppu päälle 200 cm, toinen 250 cm, ylärajapinta (20mA) 300 cm:

LEVEL 1 LL 0 P0 20 P1 200 P2 250 HL 300

Toimintana TYHJENNYS, 1 pumppu, alarajapinta (4mA) 0 cm, pysäytys 20 cm, pumppu päälle 250 cm 5 sekunnin viiveellä, ylärajapinta (20mA) 300 cm:

LEVEL 1 NP 1 LL 0 P0 20 P1 250 HL 300 D1 5

Toimintana TÄYTTÖ, 2 pumppua, ei vuorottelua, alarajapinta (4mA) 10 cm, pysäytys 270 cm, 1.pumppu päälle 100 cm, 2. pumppu päälle 50 cm 2 sekunnin viiveellä, ylärajapinta (20mA) 300 cm:

LEVEL 2 LL 10 P0 270 P1 100 P2 50 HL 300 D2 2 PA 0

Laite vastaa aina jokaiseen hyväksyttyyn asetusviestiin palauttamalla selkeyden vuoksi aina kaikkien parametrien arvot. Toimintamoodi ilmoitetaan tekstimuodossa MODE=DRAIN, FILL, OFF tai UNUSED. Pinnankorkeusasetusten P0...P2 perässä on vastaava arvo milliampeereina. Mikäli asetusparametreissa on virhe, palauttaa laite vain virhetekstin Error <vikakoodi>. Vikakoodit on esitetty taulukossa <u>2</u>.

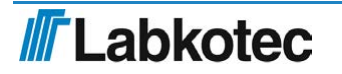

```
LEVEL PARAMS:
MODE=DRAIN
NP 2
LL 0
P0 20 (4.55)
P1 200 (14.48)
P2 250 (17.24)
HL 300
D0 2
D1 3
D2 4
CT 0
PA 1
```

Ensimmäisen konfiguroinnin jälkeen laitteen parametreja voidaan asetella antamalla vain muutettavat parametrit.

Muutettaessa esim. pumppujen pysäytysrajaa sekä 2. pumpun käynnistysrajaa voidaan asettaa:

LEVEL P0 30 P2 270

Laite vastaa

LEVEL PARAMS: MODE=DRAIN NP 2 LL 0 P0 30 (5.10) P1 250 (17.24) P2 270 (18.34) HL 300 D0 2 D1 5 D2 4 CT 0 PA 1

Mikäli yllä olevaa konfiguraatiota yritetään muuttaa virheellisellä parametriarvolla, esim.

LEVEL P1 280

vastaa laite virhekoodilla

Error -14, eikä mitään parametriasetuksia ole muutettu.

Pumppaamo voidaan ottaa pois päältä käskyllä:

LEVEL 0, johon laite vastaa

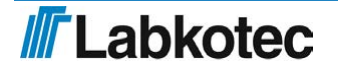

```
LEVEL PARAMS:
MODE=OFF
NP 2
LL 0
P0 30 (5.10)
P1 250 (17.24)
P2 270 (18.34)
HL 300
D0 2
D1 5
D2 4
CT 0
PA 1
```

Tällöin pumppaamon parametrit jäävät muistiin talteen, mutta pumppujen ohjaus on pois päältä.

Laite voidaan ottaa uudelleen käyttöön myöhemmin antamalla

LEVEL <moodi>, jossa moodi siis 1 tai 2.

Pumppaamosovellus voidaan poistaa kokonaan käytöstä komennolla:

LEVEL 3, johon laite vastaa

```
LEVEL PARAMS:
MODE=UNUSED
NP 2
LL 0
P0 30 (5.10)
P1 250 (17.24)
P2 270 (18.34)
HL 300
D0 2
D1 5
D2 4
CT 0
PA 1
```

Tämän jälkeen pinnanmittaus ei ole enää käytössä eikä ohjaa releitä lainkaan. Seuraavan resetoinnin yhteydessä myös muut parametrien arvot ovat palautuneet tehdasasetuksiin.

#### Virta-arvojen käyttö pumppujen ohjaukseen

Mikäli pumppuja halutaan ohjata suoraan virta-arvoilla pinnankorkeustietojen sijaan, annetaan tällöin parametrit suoraan milliampeeriarvoina. Tällöin parametrien LL ja HL arvoina tulee olla aina

LL 4 HL 20

ja pumppujen käynnistys- ja pysäytysrajojen tulee sijaita ko. arvojen sisäpuolella.

#### Asetusten kysely

Asetukset voidaan kysyä asetusviestillä LEVEL antamatta mitään parametreja.

#### Tilakysely

Pinnanvalvonnan tilatiedot voidaan kysyä viestillä

LEVEL S

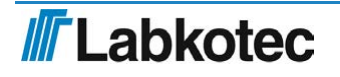

jolloin laite palauttaa pinnankorkeuden, pumppujen käyntitiedot sekä moottorivirrat, jos virtamittaus on käytössä. Käyntitieto otetaan pumpun ohjausreleen tilasta, joten se ei välttämättä anna oikeaa tietoa moottorikontaktoreiden tilasta. Virtoina ilmoitetaan aina viimeisin käyntivirta myös pysähtyneenä olevan pumpun osalta.

MODE=DRAIN LEVEL: 160.00 (12.03) PUMP1: RELAY ON I1: 14.5 mA PUMP2: RELAY OFF I2: 0.0 mA

Pinnankorkeuden hälytys- ja mittausviestien aktivointi

Mikäli pinnanmuutoksista halutaan vastaanottaa hälytys- tai mittaustekstiviestit, tulee kanava Al1 konfiguroida kohdan '4.3.2 Aseta mittaus' mukaisesti. LEVEL-pinta-arvot P0, P1 ja P2 ohjelma muuttaa vastaamaan mittausalueen 4...20mA virta-arvoja ja käyttää säätöön suodatettuja virran raaka-arvoja. Jos pinnat on LEVEL-

komennoissa annettu vaikka senttimetreinä LL = 0cm ja HL = 200 cm ja

haluttaisiin mittaviestit senttimetreinä sekä hälytys alaraja = 10cm ja yläraja = 190 cm, niin Al1 kanava pitää tällöin konfiguroida seuraavasti:

Al1 <"hälytysteksti"> 0 200 cm 10 190 <viive>

#### Pumppujen käyntitietojen kytkentä ja hälytys käyntitiedon ristiriidasta

Pumppujen käyntitilaa voidaan valvoa käyttämällä releohjauksen takaisinkytkennän valvontahälytystä kohdan 4.3.14 mukaisesti. Tällöin pumpun 1 kontaktorin tilatieto tuodaan digitaalituloon DI1 ja pumpun 2 vastaavasti tuloon DI2. Tällöin laite tekee hälytyksen, mikäli jommankumman pumpun käydessä vastaavan digitaalitulon tila eiole '1' tai pumpun ollessa pysähdyksissä tila ei ole '0'.

#### Virhekoodit

Alla olevassa taulukossa on esitetty laitteen lähettämät virhekoodit.

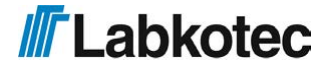

| Vikakoodi | Merkitys                                                       |
|-----------|----------------------------------------------------------------|
| -1        | Virheellinen toimintamoodi                                     |
| -2        | Virheellinen pumppujen lukumäärä                               |
| -3        | Virheellinen pinnankorkeus 4mA:n tulovirralle                  |
| -4        | Virheellinen pumppujen pysäytyspinnankorkeus                   |
| -5        | Virheellinen 1. pumpun käynnistymispinnankorkeus               |
| -6        | Virheellinen 2. pumpun käynnistymispinnankorkeus               |
| -7        | Virheellinen pinnankorkeus 20mA:n tulovirralle                 |
| -8        | Virheellinen pumppujen pysäytysviive                           |
| -9        | Virheellinen 1. pumpun käynnistysviive                         |
| -10       | Virheellinen 2. pumpun käynnistysviive                         |
| -11       | Virheellinen pumppujen virranmittausasetus                     |
| -12       | Virheellinen pumppujen vuorokäyntiasetus                       |
| -13       | Virheellinen ala- ja ylärajapinnankorkeus                      |
| -14       | Tyhjennysmoodissa 2 pumppua, ehto P0 < P1 tai P2 > P1 ei täyty |
| -15       | Tyhjennysmoodissa 2 pumppua, ehto LL < P0 tai P2 < HL ei täyty |
| -16       | Tyhjennysmoodissa 1 pumppu, ehto P0 < P1 ei täyty              |
| -17       | Tyhjennysmoodissa 1 pumppu, ehto LL < P0 tai P1 < HL ei täyty  |
| -18       | Täyttömoodissa 2 pumppua, ehto P1 > P2 tai P0 > P2 ei täyty    |
| -19       | Täyttömoodissa 2 pumppua, ehto HL > P0 tai P2 > LL ei täyty    |
| -20       | Täyttömoodissa 1 pumppu, ehto P0 > P1 ei täyty                 |
| -21       | Täyttömoodissa 1 pumppu, ehto HL > P0 tai P1 > LL ei täyty     |

Taulukko 2 . Vikakoodit

#### 7.5.3 Releohjauksen takaisinkytkennän valvontahälytys

Releen ristiriitahälytyksellä voidaan valvoa, onko releiden R1 ja R2 ohjaamat virtapiirit aktiivisina. Valvonta perustuu digitaalitulojen käyttöön, jolloin releen ollessa aktiivisena tulee sitä valvovan digitaalitulon tilan olla '1', ja releen ollessa päästäneenä vastaavasti '0'. Valvonta on sidottu kiinteästi digitaalituloihin siten, että R1:n ohjauksen takaisinkytkentä luetaan tulosta DI1 ja releen R2 tulosta DI2.

| Kenttä            | Kuvaus                                                                                                    |
|-------------------|----------------------------------------------------------------------------------------------------|
| RFBACK            | Releen valvontaohjausviestin tunniste.                                                                                       |
| <ch></ch>         | Relekanavan tunniste                                                                                                    |
|                   | Mahdolliset arvot ovat 1 (R1/DI1) tai 2 (R2/DI2)                                                                             |
| <on_off></on_off> | Ristiriitahälytyksen valinta                                                                                                 |
|                   | 0 = ristiriitahälytys pois käytöstä                                                                                          |
|                   | 1 = ristiriitahälytys käytössä                                                                                               |
| <viive></viive>   | Hälytysviive sekunneissa.                                                                                                    |
|                   | Hälytys aktivoituu, mikäli relettä valvovan digitaalitulon tila ei ole '1'<br>viiveen jälkeen. Maksimi viive voi olla 300 s. |

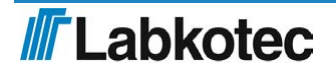

Esimerkkiviestillä:

RFBACK 1 1 10

asetetaan laitteen relelähdön R1 valvonta päälle hälytysviiveen ollessa 10s.

Molempien releiden tila voidaan myös asettaa yhdellä kertaa:

RFBACK 1 1 10 2 1 15, kanavien järjestyksellä viestissä ei ole merkitystä.

Laite palauttaa asetusviestiin aina molempien kanavien asetusarvot:

RFBACK 1 1 10 2 1 15

Valvontahälytys saadaan käytöstä pois asettamalla on/off-tila nollaan, esim.

RFBACK 1 0 10

#### 7.5.4 Työ-/taukotoimintojen konfigurointi

Molempia releitä voidaan käyttää työ-taukoreleinä, mikäli pumppaamon pinnanvalvonta ei ole käytössä. Mikäli pinnanvalvontaa käytetään ja pumppuja on vain yksi, voidaan relettä 2 kuitenkin käyttää työ-taukoreleenä. Mikäli työtaukoreleistys on käytössä ja pumppaamon pinnanvalvonta tämän jälkeen aktivoidaan, estyy toiminto automaattisesti pumppujen lukumäärän mukaan.

| Kenttä                | Kuvaus                             | Kentän tyyppi ja arvoalue |
|-----------------------|------------------------------------|---------------------------|
| RPWM                  | Komennon tunnisteteksti            | teksti                    |
| <channel></channel>   | Kanavanumero                       | kokonaisluku, 1 tai 2     |
| <ton time=""></ton>   | Releen päälläoloaika<br>sekunteina | kokonaisluku 05200000     |
| <toff time=""></toff> | Releen taukoaika sekunteina        | kokonaisluku 05200000     |

Releen maksimi päälläolo-/taukoaika on noin 60 vuorokautta. Toiminto otetaan pois käytöstä asettamalla Ton-aika arvoon 0. (Myös Toff-ajan asettaminen arvoon 0 poistaa toiminnon.)

Laite vastaa ohjelmointiviestiin palauttamalla asetusarvot samanmuotoisesti ohjelmointiviestin kanssa. Molemmat kanavat voidaan asettaa samalla viestillä tai erikseen. Asetusarvot voidaan

kysyä komennolla ilman parametria. Sekä asetus- että kyselyviesteihin laite palauttaa selkeyden vuoksi aina kummankin kanavan asetusarvot.

Seuraavassa on joitakin releen ohjelmointiesimerkkejä:

1. Asetetaan releen 1 työ-taukoajaksi 15/30 sekuntia.

RPWM 1 15 30

2. Asetetaan releen 1 työ-taukoajaksi 10/30 sekuntia ja releelle 2 10/10. Asetus voidaan tehdä yhdellä viestillä:

RPWM 1 10 30 2 10 10

3. Luetaan asetusarvot

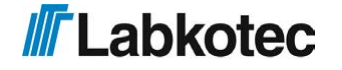

Laite vastaa esim.

RPWM 1 10 30 2 10 10

4. Poistetaan rele 2 käytöstä asettamalla Ton-aika arvoon 0

RPWM 2 0

Käytöstä poistettu rele voidaan palauttaa käyttöön antamalla nyt komento

RPWM 2 10

jolloin laite asettaa Ton-arvoksi 10 ja käyttää Toff-arvona vanhaa arvoa.

#### 7.5.5 Releohjauksen kytkentä analogiatuloon

Releitä voidaan ohjata myös analogiatulojen Al1 ja Al2 tasojen mukaan. Ohjaus on sidottu kiinteästi tuloihin siten, että R1:n ohjaukseen käytetään analogiatuloa Al1 ja releen 2 tuloa Al2. Rele vetää, kun mittaussignaali on yläraja-asetuksen yläpuolella ylärajaviiveen ajan ja päästää, kun mittaussignaali laskee alarajan alle ja pysyy siellä yhtäjaksoisesti alarajaviiveen ajan. Ohjaus edellyttää, että kanaville on asetettu skaalattu mittausalue kohdan "Aseta mittaus" <u>7</u> mukaisesti. Releohjauksen ala- ja ylärajamittaus seuraa skaalattua aluetta. Releohjaus ei ole käytössä, mikäli pumppaamo-toiminto on aktiivisena ja käytössä on 2 pumppua. Jos pumppuja on yksi, voidaan relettä 2 käyttää. Ohjauskomennon rakenne on esitetty alla, parametrit tulee erottaa välilyönnein.

| Kenttä                               | Kuvaus                                                                          |
|--------------------------------------|---------------------------------------------------------------------------------|
| RAI                                  | Ohjausviestin tunniste.                                                         |
| <ch></ch>                            | Relekanavan tunniste<br>Mahdolliset arvot ovat 1 (R1/AI1) tai 2 (R2/AI2)        |
| <alaraja></alaraja>                  | Mittaussignaalin taso, jonka alittuessa rele päästää alarajaviiveen<br>jälkeen. |
| <alarajan<br>viive&gt;</alarajan<br> | Alarajaviive sekunneissa. Laskuri on 32-bittinen                                |
| <yläraja></yläraja>                  | Mittaussignaalin taso, jonka ylittyessä rele vetää ylärajaviiveen jälkeen.      |
| <ylärajan<br>viive&gt;</ylärajan<br> | Ylärajaviive sekunneissa. Laskuri on 32-bittinen                                |

Esimerkkiviestillä:

RAI 1 100 4 200 3

asetetaan rele 1 vetämään kun mittaussignaalin arvo ylittää arvon 200 kolmen sekunnin ajan. Rele päästää, kun signaali on laskenut arvon 100 alle ja pysynyt siellä vähintään 4 sekuntia.

Vastaavasti rele 2 voidaan asettaa viestillä

RAI 2 100 4 200 3

Molemmat releet voidaan myös asettaa yhdellä viestillä:

RAI 1 100 4 200 3 2 100 4 200 3

Toiminto voidaan ottaa pois käytöstä asettamalla kanavan ala- tai yläraja arvoon 0.

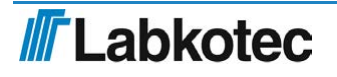

#### 7.6 Modeemin konfigurointiasetukset

Seuraavassa esitetyt modeemin konfigurointiasetukset tulevat voimaan vasta modeemin resetoinnin jälkeen. Resetoimista ei tarvitse tehdä jokaisen komennon jälkeen, riittää että se suoritetaan konfiguroinnin päätteeksi. Radioteknologia-asetuksen jälkeen modeemi resetoidaan automaattisesti, muiden komentojen kohdallla riittää, että se suoritetaan konfiguroinnin päätteeksi. Katso kappale *Modeemin uudeelleenkäynnistys*: <u>19</u>

#### 7.6.1 Radioteknologian valinta

Modeemin käyttämät radioteknologiat voidaan asetella yhdellä viestillä.

HUOM! Jos käytettävä radioteknologia tai taajuuskaistat (BAND) ovat asetettu arvoihin, joita käyttämäsi operaattori ei tue, Labcom 442 tiedosiirtolaitetta ei ole mahdollista konfiguroida tekstiviestiyhteydellä.

| Kenttä                    | Kuvaus                                                                                                    |
|---------------------------|----------------------------------------------------------------------------------------------------|
| RADIO                     | Komennon tunnisteteksti                                                                                                    |
| <technology></technology> | RADIO 7 8 9                                                                                                    |
|                           |                                                                                                    |
|                           | Asettaa ensisijaiseksi verkoksi LTE:n, toiseksi Nb-loT:n ja viimeisenä<br>2G-verkon.                                          |
|                           | Laite vastaa viestiin                                                                                                    |
|                           | RADIO 7,8,9<br>Setting is active after modem restart.                                                                         |
|                           | Nykyinen asetus voidaan lukea asetusviestillä ilman parametrejä.                                                              |
|                           | RADIO                                                                                                    |
|                           | Mikäli jonkin radioteknologian käyttö halutaan estää, jätetään sitä<br>vastaava numerokoodi käskyssä antamatta. Esim käskyllä |
|                           | RADIO 7 9                                                                                                    |
|                           | modeemin kytkeytyminen Nb-lot-verkkoon voidaan estää jolloin<br>modeemi voi kytkeytyä ainoastaan LTE/LTE-M tai 2G-verkkoon.   |

Sallitut teknologiat ovat seuraavat:

- 7: LTE
- 8: Nb-loT
- 9: 2G

Tehdasasetuksissa on valittuna RADIO 7 ja laite kytkentyy vain LTE verkkoon.

#### 7.6.2 Operaattoriprofiilin valinta

Viestillä voidaan asettaa modeemille tietty operaattoriprofiili

| Kenttä                                                                        | Kuvaus                      |
|-------------------------------------------------------------------------------|-----------------------------|
| MNOPROF                                                                       | Komennon tunnisteteksti     |
| <profiilinumero< td=""><td>Operaattorin profiilinumero</td></profiilinumero<> | Operaattorin profiilinumero |

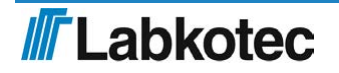

Sallitut profiilivalinnat ovat seuraavat:

- 1: SIM ICCID/IMSI
- 19: Vodafone
- 31: Deutsche Telekom
- 46: Orange France
- 90: Global (tehdasasetus)
- 100: Standard Europe

Esimerkkiasetusviesti

MNOPROF 100

Laite vastaa

MNOPROF 100 Setting is active after modem restart.

Nykyinen asetus luetaan asetusviestillä ilman parametrejä.

MNOPROF

#### 7.6.3 Modeemin LTE-taajuusalueet

Modeemin LTE-verkon taajuusalueet voidaan asetella operaattoriverkon mukaisesti.

| Kenttä                                                 | Kuvaus                   |
|--------------------------------------------------------|--------------------------|
| BANDS LTE                                              | Komennon tunnisteteksti  |
| <lte-< td=""><td>LTE-taajuuskaistanumerot</td></lte-<> | LTE-taajuuskaistanumerot |
| taajuusvarinta/                                        |                          |

Tuetut kaistat ovat seuraavat:

| 1 (2100 MHz)  |
|---------------|
| 2 (1900 MHz)  |
| 3 (1800 MHz)  |
| 4 (1700 MHz)  |
| 5 (850 MHz)   |
| 8 (900 MHz)   |
| 12 (700 MHz)  |
| 13 (750 MHz)  |
| 20 (800 MHz)  |
| 25 (1900 MHz) |
| 26 (850 MHz)  |
| 28 (700 MHz)  |
| 66 (1700 MHz) |
| 85 (700 MHz)  |

Käytettävät kaistat asetetaan komentoon välilyönnein

BANDS LTE 1 2 3 4 5 8 12 13 20 25 26 28 66

Laite vastaa asetusviestiin:

LTE 1 2 3 4 5 8 12 13 20 25 26 28 66 Setting is active after modem restart.

HUOM! Mikäli kaista-asetuksissa on vääriä arvoja, ohjelma jättää ne huomioimatta ja valitsee viestistä vain tuetut taajuudet.

Nykyinen asetus luetaan asetusviestillä ilman parametrejä.

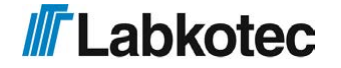

LTE-kaistat voidaan asettaa tehdasasetuksiin komennolla

BANDS LTE ALL

#### 7.6.4 Modeemin Nb-IoT-taajuusalueet

Nb-IoT-verkon taajuusalueet voidaan asetella kuten LTE-verkon alueet.

| Kenttä                                                          | Kuvaus                      |
|-----------------------------------------------------------------|-----------------------------|
| BANDS NB                                                        | Komennon tunnisteteksti     |
| <nb-iot-< td=""><td>Nb-IoT-taajuuskaistanumerot</td></nb-iot-<> | Nb-IoT-taajuuskaistanumerot |
| taajuusvalinta>                                                 |                             |

Tuetut kaistat ovat samat kuin LTE-verkolle, asetus tapahtuu kuten LTE-verkon kohdalla:

```
BANDS NB 1 2 3 4 5 8 20
```

Laite vastaa:

NB 1 2 3 4 5 8 20 Setting is active after modem restart.

Nykyinen asetus luetaan asetusviestillä ilman parametrejä.

BANDS NB

NB-lot-kaistat voidaan asettaa tehdasasetuksiin komennolla

BANDS NB ALL

#### 7.6.5 Modeemin perusradioasetusten luenta

| Kenttä | Kuvaus                  |
|--------|-------------------------|
| BANDS  | Komennon tunnisteteksti |

Viestillä voi lukea perusasetukset yhdellä kertaa, vastauksena tulostuu valitut radioteknologiat, operaattorin nimi, nykyinen verkko, käytettävät LTE- ja Nb-IoT-kaistat, operaattoriprofiili sekä modeemin sijainnin solutasolla kertovat LAC- ja CI-koodit..

RADIO 7 8 9 OPERATOR "Telia FI" LTE LTE 1 2 3 4 5 8 12 13 20 25 26 28 66 NB 1 2 3 4 5 8 20 MNOPROF 90 LAC 02F4 CI 02456

#### 7.6.6 Verkko-operaattorin nimi ja radioverkon tyypin luenta

| Kenttä   | Kuvaus                  |
|----------|-------------------------|
| OPERATOR | Komennon tunnisteteksti |

Laite vastaa viestillä, jossa on operaattorin käyttämä verkkonimi, käytetty radioteknologia

LTE/ NB/ 2G sekä verkon tyyppi HOME tai ROAMING.

OPERATOR "Telia FI" LTE HOME

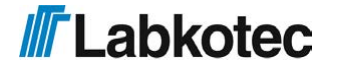

#### 7.6.7 Modeemin uudelleenkäynnistys

Modeemi tulee käynnistää uudelleen mm. radiokaistojen, radioteknologian ja operaattoriprofiilin asetusten jälkeen.

| Kenttä   | Kuvaus                  |
|----------|-------------------------|
| MODEMRST | Komennon tunnisteteksti |

Laite vastaa viestiin **RESTARTING MODEM...** 

#### 7.7 Hälytykset

#### 7.7.1 Hälytystekstit

Hälytystekstit -viestillä asetetaan hälytystekstit, jotka laite lähettää viestin alussa hälytyksen ja hälytyksen poistumisen yhteydessä. Molempiin tapauksiin on siis oma teksti. Viesti sisältää seuraavat kentät välilyönnillä eroteltuina.

| Kenttä                 | Kuvaus                                                                    |
|------------------------|---------------------------------------------------------------------------|
| ALTXT                  | Hälytystekstit -viestin tunniste                                          |
| <alarm on="">.</alarm> | Hälytyksen aktivoituessa lähetettävä teksti. Tämän tekstin jälkeen piste. |
| <alarm off=""></alarm> | Hälytyksen poistuessa lähetettävä teksti.                                 |

Hälytysteksti (joko <alarm on> tai <alarm off>) lisätään hälytyksen yhteydessä viestiin laitteen nimen ja hälytyksen syyn väliin. Katso tarkemmat tiedot kohdasta Hälytysviesti <u>22</u>

Esimerkki asetusviestiasetuksesta:

ALTXT HÄLYTYS. HÄLYTYS POISTUNUT

Laitteen vastaus tähän viestiin on muotoa

<laitenimi> ALTXT HÄLYTYS. HÄLYTYS POISTUNUT

Vastaava hälytysviesti olisi siis

Hälytinlaite HÄLYTYS <mittauksen nimi> ...

#### 7.7.2 Mittauksen ala- ja ylärajahälytystekstit

Mittauksen ala- ja ylärajahälytystekstit -viestillä asetetaan hälytys- ja hälytys poistunut - viesteissä lähetettävä teksti, joka ilmoittaa hälytyksen syyn. Kun mittaus alittaa alarajahälytyksen raja-arvon, niin laite lähettää hälytystekstissä vastaavan alarajahälytystekstin. Viesti sisältää seuraavat kentät välilyönnillä eroteltuina.

| Kenttä                            | Kuvaus                                                                                                    |
|-----------------------------------|----------------------------------------------------------------------------------------------------|
| AIALTXT                           | Mittauksen ala- ja ylärajahälytystekstit -viestin tunniste                                                                                       |
| <alaraja<br>txt&gt;.</alaraja<br> | Alarajahälytyksen aktivoituessa tai poistuessa lähetettävä teksti. Tämän tekstin jälkeen piste. Oletusarvoisesti tämän kentän arvo on Low Limit. |
| <yläraja<br>txt&gt;</yläraja<br>  | Ylärajahälytyksen aktivoituessa tai poistuessa lähetettävä teksti.<br>Oletusarvoisesti tämän kentän arvo on High Limit.                          |

Mittauksen ala- ja ylärajahälytystekstit lisätään hälytyksen yhteydessä hälytyksen aiheuttaneen mittaus- tai kytkintulon nimen perään. Katso tarkemmat tiedot kohdasta Hälytysviesti <u>22</u>.

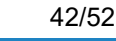

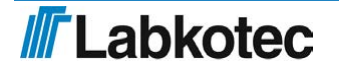

Esimerkkiasetus:

AIALTXT Alaraja. Yläraja

Laitteen vastaus tähän viestiin on muotoa

<laitenimi> AIALTXT Alaraja. Yläraja

Vastaava hälytysviesti olisi siis esim.

Hälytinlaite HÄLYTYS Mittaus1 Yläraja 80 cm

#### 7.7.3 Hälytysten vastaanottajat

Hälytysten vastaanottajat -viestillä voi asettaa kullekin käyttäjälle lähetettävät viestit. Oletuksena kaikilla käyttäjille lähetetään kaikki viestit. Viesti sisältää seuraavat kentät välilyönnillä eroteltuina.

| Kenttä                        | Kuvaus                                                                                                    |
|-------------------------------|----------------------------------------------------------------------------------------------------|
| ALMSG                         | Hälytysten vastaanottajat –viestin tunniste.                                                                                                    |
| <muistipaikka></muistipaikka> | Laitteeseen tallennetun puhelinnumeron muistipaikka (muistipaikat<br>saadaan TEL-kyselyllä).                                                                                                    |
| <viestit></viestit>           | Lähetettävät viestit seuraavasti koodattuna<br>1 = vain hälytykset ja mittaukset<br>2 = vain poistuvat hälytykset ja mittaukset<br>3 = hälytykset, poistuvat hälytykset ja mittaukset<br>4 = pelkät mittaukset, ei hälytyksiä/hälytyksen poistumisia<br>8 = ei hälytyksiä eikä mittauksia |

Esimerkkiviestillä

ALMSG 2 1

asetetaan laitteen muistipaikassa 2 olevan loppukäyttäjä-puhelinnumeron vastaanottamiksi viesteiksi hälytykset ja mittaukset.

Laitteen vastaus tähän esimerkkiviestiin (vastauksessa muistipaikassa 2 oleva puhelinnumero):

Hälytinlaite ALMSG +3584099999 1

Laitteen vastaus on siis muotoa

<laitenimi> ALMSG <muistipaikkaa vastaava puhelinnumero> <viestit>

Kaikkien loppukäyttäjänumeroiden hälytysten vastaanottotiedot voi kysyä komennolla

ALMSG

#### 7.8 Muut asetukset

#### 7.8.1 Ota kanava käyttöön

Ota kanava käyttöön -viestillä otetaan mittauskanavia käyttöön. Huomaa, että Aseta mittaus tai Aseta kytkintulo -viesteillä asetetut mittauskanavat tulevat automaattisesti käyttöön.

Viestissä voi olla viestitunniste mukaan lukien seuraavat kentät välilyönnillä eroteltuina.

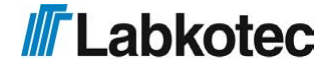

| Kenttä     | Kuvaus                                                                                                    |
|------------|----------------------------------------------------------------------------------------------------|
| USE        | Ota kanava käyttöön –viestin viestitunniste.                                                                                                    |
| AI <n></n> | Käyttöönotettavan analogiakanavan numero. Yhdessä viestissä voi olla<br>määritettynä kaikki analogiakanavat.<br>Mahdolliset arvot: AI1, AI2, AI3 ja AI4 |
| DI <n></n> | Käyttöönotettavan kytkintulon numero. Yhdessä viestissä voi olla<br>määritettynä kaikki kytkintulot.<br>Mahdolliset arvot: DI1, DI2, DI3 ja DI4         |

Laite vastaa asetusviestiin ja kyselyyn (pelkkä USE) lähettämällä uudet asetukset asetusviestin mukaisesti ja lisäämällä viestin alkuun laitenimen.

Oheisella esimerkkiviestillä otetaan käyttöön laitteen mittauskanavat 1 ja 2 sekä kytkintulot 1 ja 2.

USE AI1 AI2 DI1 DI2

#### 7.8.2 Poista kanava käytöstä

Poista kanava käytöstä -viestillä poistetaan jo määriteltyjä ja aseteltuja mittauskanavia käytöstä. Viestissä voi olla viestitunniste mukaan lukien seuraavat kentät välilyönnillä eroteltuina.

| Kenttä     | Kuvaus                                                                                                    |  |
|------------|----------------------------------------------------------------------------------------------------|--|
| DEL        | Poista kanava käyttöön –viestin viestitunniste.                                                                                                    |  |
| AI <n></n> | Poistettavan analogiakanavan numero. Yhdessä viestissä voi olla<br>määritettynä kaikki analogiakanavat.<br>Mahdolliset arvot: AI1, AI2, AI3 ja AI4 |  |
| DI <n></n> | Poistettavan kytkintulon numero. Yhdessä viestissä voi olla määritettynä<br>kaikki kytkintulot.<br>Mahdolliset arvot: DI1, DI2, DI3 ja DI4         |  |

Laite vastaa asetusviestiin lähettämällä käytössä olevien kanavien tunnisteet ja lisäämällä viestin alkuun laitenimen.

Oheisella esimerkkiviestillä poistetaan käytöstä laitteen mittauskanavat 3 ja 4 sekä kytkintulot 1 ja 2.

DEL AI3 AI4 DI1 DI2

Laite palauttaa vastauksena käytössä olevat kanavat esim.

<laitenimi> USE AI1 AI2 DI3 DI4

Laite vastaa myös pelkään DEL komentoon ilmoittamalla käytössä olevat kanavat.

#### 7.8.3 Varakäyntiakun tai ulkoisen akun jännitehälytyksen asetus

Laite tarkkailee käyttöjännitteensä tasoa. 12 VDC versiossa tarkkaillaan suoraan esim. akulta saatavaa käyttöjännitettä ja 230 VAC laitteessa mahdollisen varakäyntiakun jännitettä. Alhainen jännite hälytysarvo asettaa jännitetason, jonka alapuolelta laite lähettää hälytyksen. Asetuksen tehdasarvo 7.4 V.

Viesti sisältää seuraavat kentät välilyönnillä eroteltuina.

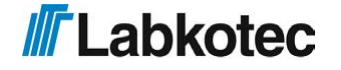

| Kenttä              | Kuvaus                                                                                                  |
|---------------------|----------------------------------------------------------------------------------------------------|
| VLOWBAT             | Alhainen akkujännite -hälytysarvoviestin tunniste                                                       |
| <jännite></jännite> | Haluttu jännitteen arvo voltteina yhdellä desimaalilla. Kokonais- ja desimaaliosan erottimena on piste. |

Laitteen vastaus viestiin on muotoa

<laitenimi> VLOWBAT <jännite>

Esimerkiksi kun asettaa akkujännitehälytyksen seuraavasti

VLOWBAT 8.0

niin laite hälyttää, jos varakäyntiakun tai ulkoisen akun jännite putoaa alle 8.0 V.

Hälytysteksti on muotoa

<laitenimi> Low battery 8.0V

Alhainen käyttöjännite-hälytysasetuksen voi kysyä komennolla

VLOWBAT

#### 7.8.4 Käyttöjännitteen kysyminen

Akku- tai verkkojännitekäyttöisen laitteen käyttöjännitteen voi kysyä komennolla

VPSU

Laitteen vastaus kyselyyn on muotoa

<laitenimi> VPSU <arvo> V

#### 7.8.5 Varakäyntiakun jännitteen kysyminen

Verkkojännitekäyttöisen laitteen varakäyntiakun jännitteen voi kysyä komennolla

VBAT

Laitteen vastaus kyselyyn on muotoa

<laitenimi> VBAT <arvo> V

#### 7.8.6 Kenttälaitteiden I/O-väyläjännitteen kysyminen

Kenttälaitteiden I/O-väyläjännitteen voi kysyä komennolla

VIO

Laitteen vastaus kyselyyn on muotoa

<laitenimi> VIO <arvo> V

#### 7.8.7 Ohjelmaversio

Laitteen ohjelmaversion voi kysyä komennolla

VER

Laitteen vastaus tähän viestiin on muotoa

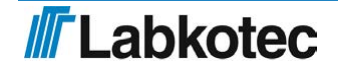

<laitenimi> LC442 v<versio> <päivämäärä>

Esim.

Laite1 LC442 v1.00 Jun 20 2023

#### 7.8.8 Tekstikenttien tyhjentäminen

Viesteillä asetetut tekstikentät voidaan tyhjentää asettamalla niihin ?-merkki. Esimerkiksi laitenimen tyhjentäminen tapahtuu viestillä

NAME ?

#### 7.8.9 Labcom 442 -laitteen uudelleenkäynnistys

| Kenttä    | Kuvaus                  |
|-----------|-------------------------|
| SYSTEMRST | Komennon tunnisteteksti |

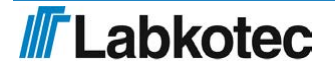

## 8 LAITTEEN LÄHETTÄMÄT VIESTIT LOPPUKÄYTTÄJÄLLE

Tässä kappaleessa kuvataan Labcom 442 tiedonsiirtolaitteen perusohjelmaversion mukaiset viestit. Jos asiakaskohtaisesti on määritelty joitain muita viestimuotoja, on ne kuvattu erillisissä dokumenteissa.

#### 8.1 Mittauskysely

Laitteelta voi kysyä mittausten arvot ja kytkintulojen tilat viestillä

М

Laite lähettää vastausviestissään kaikkien käytössä olevien kanavien arvot.

#### 8.2 Mittausviesti

Mittausviesti lähetetään loppukäyttäjäpuhelinnumeroihin joko ajastettuna *Mittausviestin lähetysväli* -asetuksen <u>5</u> mukaisesti tai vastauksena *Mittauskysely* -tekstiviestiin <u>21</u>.

Mittausviesti sisältää seuraavat kentät välilyönnillä eroteltuina. Ainoastaan laitteelle käyttöön otettujen kanavien tiedot esitetään. Jokaisen mittauksen ja kytkintulon tietojen (paitsi viimeisen) jälkeen on erottimena pilkku.

| Kenttä                                                                                                    | Kuvaus                                                                        |                                                               |
|----------------------------------------------------------------------------------------------------|-------------------------------------------------------------------------------|---------------------------------------------------------------|
| <laitenimi></laitenimi>                                                                                                    | Jos laitteelle on aseteltu nimi,<br>alkuun.                                   | niin se kirjoitetaan viestin                                  |
| <ain nimi=""> <arvo><br/><yksikkö>,</yksikkö></arvo></ain>                                                                                                    | Mittauskanavan nimi, mittaus<br>mittaukselle. Eri mittauskanav<br>pilkku.     | tulos ja yksikkö kullekin<br>vien tietojen erottimena on      |
|                                                                                                    | <ain nimi=""></ain>                                                           | Mittaukselle n asetettu<br>nimi/teksti.                       |
|                                                                                                    | <arvo></arvo>                                                                 | Mittauksen n mittaustulos                                     |
|                                                                                                    | <yksikkö></yksikkö>                                                           | Mittauksen n yksikkö                                          |
| <din nimi=""> <tila>,</tila></din>                                                                                                    | Kytkintulon nimi ja tila kullekir<br>tietojen erottimena on pilkku.           | n tulolle. Eri kytkintulojen                                  |
|                                                                                                    | <din nimi=""></din>                                                           | Kytkintulolle asetettu<br>nimi/teksti.                        |
|                                                                                                    | <tila></tila>                                                                 | Kytkintulon tila                                              |
| <pre><pre>coulesilaskurin nimi&gt;</pre></pre>                                                                                                    | Jos kytkintulon pulssilaskuri o<br>tässä kentässä. Eri laskureide<br>pilkku.  | n aktivoitu, sen arvo näkyy<br>en tietojen erottimena on      |
| <pulssien lkm=""></pulssien>                                                                                                    | <pulssilaskurin nimi=""></pulssilaskurin>                                     | Laskurin nimi.                                                |
| <yksikkö></yksikkö>                                                                                                    | <pulssien lkm=""></pulssien>                                                  | Pulssien lukumäärä jaettuna<br>jakajalla.                     |
|                                                                                                    | <yksikkö></yksikkö>                                                           | Mittayksikkö.                                                 |
| <päälläoloaikalaskurin< td=""><td>Jos kytkintulon päälläoloaikal<br/>näkyy tässä kentässä. Eri las<br/>on pilkku.</td><td>askuri on aktivoitu, sen arvo<br/>kureiden tietojen erottimena</td></päälläoloaikalaskurin<> | Jos kytkintulon päälläoloaikal<br>näkyy tässä kentässä. Eri las<br>on pilkku. | askuri on aktivoitu, sen arvo<br>kureiden tietojen erottimena |
| nimi> <pulssien lkm=""></pulssien>                                                                                                    | <laskurin nimi=""></laskurin>                                                 | Laskurin nimi.                                                |
| INAVOTKKON                                                                                                    | <aika></aika>                                                                 | Kytkintulon päälläoloaika.                                    |
|                                                                                                    | <yksikkö></yksikkö>                                                           | Mittayksikkö.                                                 |

Esimerkkiviestillä

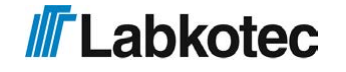

laite kertoo, että Labcom442 -nimisellä laitteella on mitattu seuraavaa:

- Kaivonpinta (esim. Ai1) on lukemassa 20 cm
- Punnitus (esim. Ai2) on lukemassa 10 kg
- Ovikytkin (esim. Di1) on tilassa kiinni
- Ovisummeri (esim. Di2) on tilassa hiljaa

Huom! Jos laitenimeä, mittauksen nimeä ja/tai yksikköä ei ole määritelty, ei niiden paikalle tulostu mittausviestissä mitään.

#### 8.2.1 Pilkkujen asetus mittausviestissä

Laitteen lähettämistä loppukäyttäjäviesteistä (lähinnä mittausviesti) voidaan haluttaessa poistaa pilkut. Kyseiset asetukset tapahtuvat seuraavilla viesteillä.

Ei pilkkuja

```
USECOMMA 0
```

Pilkut käytössä (normaali asetus)

USECOMMA 1

#### 8.3 Hälytysviesti

Hälytysviesti lähetetään loppukäyttäjäpuhelinnumeroihin, mutta ei hallintapuhelinnumeroihin.

Hälytysviesti sisältää seuraavat välilyönnillä eroteltuina.

| Kenttä                                                | Kuvaus                                                                                                    |
|-------------------------------------------------------|----------------------------------------------------------------------------------------------------|
| <laitenimi></laitenimi>                               | Jos laitteelle on NAME komennolla aseteltu nimi, niin se kirjoitetaan viestin alkuun.                                                                                      |
| <alarm on=""></alarm>                                 | ALTXT komennolla aseteltu hälytysteksti. Esim. HÄLYTYS.                                                                                                    |
| <ain nimi=""><b>tai</b><br/><din nimi=""></din></ain> | Hälytyksen aiheuttaneen mittauksen tai kytkintulon nimi.                                                                                                    |
| <syy></syy>                                           | Hälytyksen syy (alaraja- tai ylärajahälytys) tai kytkintulon tilateksti                                                                                                    |
| <mittausarvo><br/>ja<yksikkö></yksikkö></mittausarvo> | Jos hälytyksen on aiheuttanut mittaus, niin hälytysviestiin tulostuu<br>mittauksen arvo ja yksikkö. Kytkintuloista lähteviin hälytysviesteihin ei<br>tätä kenttää tulostu. |

#### Esimerkkiviestillä 1

HÄLYTYS Kaivonpinta alaraja 10 cm

laite kertoo seuraavaa:

- · Kaivonpinta mittauksessa on menty alle alarajan.
- Mittauksen tulos on 10 cm

Esimerkkiviestillä 2 (laitteen nimeksi on asetettu Labcom442)

Labcom442 HÄLYTYS Ovikytkin auki

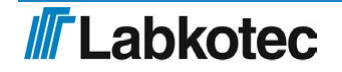

laite kertoo, että hälytyksen on aiheuttanut Ovikytkimen aukeaminen.

Huom! Jos laitenimeä, hälytystekstiä, hälytys tai kytkintulon nimeä ja/tai yksikköä ei ole määritelty, ei niiden paikalle tulostu hälytyksessä mitään. On siis mahdollista, että laite lähettää mittauksesta hälytysviestin, jossa on ainoastaan mittausarvo, tai että kytkintulosta lähtee hälytys, jossa ei lue mitään.

#### 8.4 Hälytys poistunut -viesti

Hälytys poistunut -viesti lähetetään loppukäyttäjäpuhelinnumeroihin mutta ei hallintapuhelinnumeroihin.

Hälytys poistunut -viesti sisältää seuraavat välilyönnillä eroteltuina.

| Kenttä                                                | Kuvaus                                                                                                    |
|-------------------------------------------------------|----------------------------------------------------------------------------------------------------|
| <laitenimi></laitenimi>                               | Jos laitteelle on NAME komennolla aseteltu nimi, niin se kirjoitetaan viestin alkuun.                                                                                                  |
| <alarm off=""></alarm>                                | ALTXT komennolla aseteltu Hälytys poistunut -teksti. Esim. HÄLYTYS POISTUNUT.                                                                                                    |
| <ain nimi=""><br/>tai <din<br>nimi&gt;</din<br></ain> | Hälytyksen aiheuttaneen mittauksen tai kytkintulon nimi.                                                                                                    |
| <syy></syy>                                           | Hälytyksen syy (alaraja- tai ylärajahälytys) tai kytkintulon tilateksti                                                                                                    |
| <mittausarvo></mittausarvo>                           | Jos hälytyksen on aiheuttanut mittaus, niin Hälytys poistunut -viestiin<br>tulostuu mittauksen arvo ja yksikkö. Kytkintuloista lähteviin<br>hälytysviesteihin ei tätä kenttää tulostu. |

#### Esimerkkiviestillä

```
HÄLYTYS POISTUNUT Kaivonpinta alaraja 30 cm
```

laite kertoo seuraavaa:

- Kaivonpinta mittauksen alarajahälytys on poistunut.
- Mittauksen tulos on nyt 30 cm

Esimerkkiviestillä 2 (laitteen nimeksi on asetettu Hälytinlaite)

Hälytinlaite HÄLYTYS POISTUNUT Ovikytkin kiinni

laite kertoo, että ovikytkin on nyt kiinni eli aukeamisesta aiheutunut hälytys on poistunut.

#### 8.5 Verkkojännitehäiriöhälytys

230 V:n laite, joka on varustettu varakäyntiakulla, lähettää verkkojännitteen poistuessa hälytysviestin, joka on muotoa

<laitenimi> Power Failure xx.y. V

missä xx.y on varakäyntiakun jännite.

Kun verkkojännite palautuu, laite lähettää palautumisviestin, joka on muotoa

```
<laitenimi> Power ok xx.y V
```

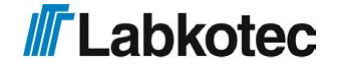

Noudatettaessa riittävää varovaisuutta ja laitteen ollessa erotettu sähköverkosta voidaan verkkosulake (merkitty F4 160 mAT) vaihtaa toiseen IEC 127 mukaiseen 5x20 mm / 160 mAT lasiputkisulakkeeseen.

#### 9.1 Tehdasasetusten palautus

Laitteeseen voidaan palauttaa tehdasasetukset laittamalla jumpperi FRST-liittimeen ja käynnistämällä laite uudelleen. Uudelleen käynnistys poistaa kaikki laitteen asetukset. Odota laitteen käynnistymistä. Kun kaikki LEDit piirikortin oikeassa yläreunassa alkavat vilkkumaan, on tehdasasetusten palauttaminen käynnissä. Palautus on suoritettu, kun vilkkuminen lakkaa ja LEDit jäävät palamaan jatkuvasti. Tämän jälkeen sammuta laitteen virrat, poista jumpperi ja käynnistä laite uudelleen. Laite on nyt valmiina konfiguroitavaksi käyttöohjeen mukaisesti.

#### 9.2 Varmennusakun vaihto

Käytä vain Labkotecin virallista varaosa akkua. Kytke laite jännitteetömäksi. Irrota vanhan akun johto piirilevyliittimestä. Irrota vanha akku laitteesta. Hävitä akku paikallisten säädösten mukaisesti. Kiinnitä uusi akku laitteeseen, varmista kiinnityksen onnistuminen kokeilemalla. Kiinnitä akun johtimet piirilevyliittimeen. Kytke laite päälle. Lisätietoa kappaleesta Akkuvarmennus <u>1</u>.

#### 9.3 SIM-kortin vaihto

Kytke laite jännitteetömäksi. Irrota vanhan SIM-kortti piirilevyntelineestä. Poista SIM-kortin PIN-koodin kysely uudesta SIM-kortista esimerkiksi puhelimen avulla. Asenna uusi SIM-kortti laitteeseen. Kytke laite päälle. Lisätietoa kappaleesta S*IM-kortin asentaminen:* <u>2</u>.

#### 9.4 Muut ongelmatilanteet

| Ongelma:                                   | Toimi seuraavasti:                                                                                                    |
|--------------------------------------------|----------------------------------------------------------------------------------------------------|
| Laitteen<br>datasiirto on<br>epäluotettava | <ol> <li>tarkista, että kentän voimakkuus on riittävä, kappale <i>Kentän</i><br/>voimakkuuden kysyminen <u>6</u>.</li> <li>tarkista, että verkko-operaattori ja radioverkko ovat oikein, kappale<br/>Verkko-operaattorin nimi ja radioverkon tyypin luenta <u>18</u>.</li> <li>jos operaattori on listattu kappaleessa Operaattoriprofiilin valinta <u>15</u>,<br/>niin varmista, että asetukset on aktivoitu</li> <li>Tarkista, että liittymätyyppi ja radioteknologia on valittu oikein,<br/>kappale Radioteknologian valinta <u>14</u></li> <li>selvitä mikä taajuusalue on voimakkain alueellasi operaattoriltasi ja<br/>pakota laite toimimaan sillä taajuusalueella, kappaleet Modeemin LTE-<br/>taajuusalueet <u>16</u> tai Modeemin NB-IoT -taajuusalueet <u>17</u></li> </ol> |

Muita laitteeseen liittyviä korjaus- ja huoltotoimenpiteitä saa tehdä vain elektroniikkalaitteisiin koulutettu henkilö Labkotec Oy:n valtuutuksella.

Ongelmatilanteissa ota yhteys Labkotec Oy:n huoltoon.

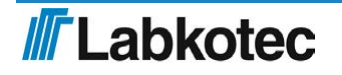

## 10 LIITTEET

## 10.1 Liite: Tekniset tiedot

| Labcom 442 (230 VAC)          |                                                                                                    |
|-------------------------------|----------------------------------------------------------------------------------------------------|
| Mitat                         | 175 mm x 125 mm x 75 mm (l x k x s)                                                                                                    |
| Kotelointi                    | IP 65, materiaali polykarbonaatti                                                                                                    |
| Läpiviennit                   | 5 kpl M16, kaapelin halkaisija 5-10 mm                                                                                                    |
| Toimintaympäristö             | Käyttölämpötila: -30 °C+50 °C                                                                                                    |
|                               | Maks. korkeus merenpinnasta 2 000 m                                                                                                    |
|                               | Suhteellinen kosteus RH 100 %                                                                                                    |
|                               | Soveltuu sisä- ja ulkokäyttöön (suojattava suoralta vesisateelta)                                                                             |
| Syöttöjännite                 | +/-10% 230 VAC, 50/60 Hz                                                                                                    |
| Sulake                        | 160 mAT, IEC 127 5x20 mm                                                                                                    |
| Tehonkulutus                  | max. 18 VA                                                                                                    |
| Analogiatulot                 | 4 kpl, 420 mA aktiivinen tai passiivinen,<br>A1A3 resoluutio 13 bit. Tulo A4, 10 bit.<br>U <sub>supplymax</sub> = 28 VDC, max 25 mA per tulo. |
| Digitaalitulot                | 4 kpl, U <sub>supplymax</sub> = 28 VDC, I <sub>inmax</sub> = 10mA                                                                             |
| Relelähdöt                    | 2 kpl, SPDT, 250VAC/5A/500VA tai<br>24VDC/5A/100VA                                                                                            |
| Tiedonsiirto                  | Sisäänrakennettu 2G, LTE, LTE-M, NB-IoT - modeemi                                                                                             |
| Mittaus- ja tiedonsiirtovälit | Vapaasti käyttäjän aseteltavissa                                                                                                    |
| Sähköturvallisuus             | EN 61010-1, Class II, CAT II/III,<br>LIKAANTUMISASTE 2                                                                                        |
| EMC                           | EN IEC 61000-6-3 (päästöt)                                                                                                    |
|                               | EN IEC 61000-6-2 (sieto)                                                                                                    |
| RED                           | EN 301 511                                                                                                    |
|                               | EN 301 908-1                                                                                                    |
|                               | EN 301 908-2                                                                                                    |

## 10.2 EU DECLARATION OF CONFORMITY

## **Labkotec**

## EU DECLARATION OF CONFORMITY

We hereby declare that the product named below has been designed to comply with the relevant requirements of the referenced directives and standards.

| Product       | Communication unit                                                                                                  |                                                                                                    |  |  |
|---------------|----------------------------------------------------------------------------------------------------|----------------------------------------------------------------------------------------------------|--|--|
|               | Labcom 44                                                                                                    | 42                                                                                                    |  |  |
| Manufacturer  | Labkotec Oy<br>Myllyhaantie<br>FI-33960 Pirk<br>Finland                                                             | 6<br>.kala                                                                                                    |  |  |
| Directives    | The product i                                                                                                    | is in accordance with the following EU Directives:                                                                                                    |  |  |
|               | 2014/30/EU<br>2014/53/EU<br>2014/35/EU<br>2011/65/EU                                                                | Electromagnetic Compatibility Directive (EMC)<br>Radio Equipment Directive (RED)<br>Low Voltage Directive (LVD)<br>Restriction of Hazardous Substances Directive (RoHS)                  |  |  |
| Standards     | The following                                                                                                    | s standards have been applied:                                                                                                    |  |  |
|               | EMC:                                                                                                    | EN 55032:2015+A1:2020, EN 55035:2017+A11:2020<br>EN IEC 61000-3-2:2019+A1 :2021, EN 61000-3-3:2013+A2 :2021<br>ETSI EN 301 489-1 V2.2.3 (2019-11)<br>ETSI EN 301 489-52 V1.2.1 (2021-11) |  |  |
|               | RF:                                                                                                    | ETSI EN 301 511 V12.5.1 (2017-03)<br>ETSI EN 301908-1 V15.1.1 (2021-09)<br>ETSI EN 301908-13 V13.2.1 (2022-02)<br>EN IEC 62311:2020                                                      |  |  |
|               | LVD:                                                                                                    | EN 61010-1:2010/A1:2019/AC:2019-04                                                                                                    |  |  |
|               | RoHS:                                                                                                    | EN IEC 63000:2018                                                                                                    |  |  |
|               | Safety:                                                                                                    | EN 62368-1:2018                                                                                                    |  |  |
| Notified Body | <ul> <li>PHOENIX TESTLAB GmbH, Königswinkel 10 D-32825 Blomberg, Germany.<br/>Notified Body number 0700.</li> </ul> |                                                                                                    |  |  |
|               | The product i                                                                                                    | s CE-marked since 2023.                                                                                                    |  |  |
| Signature     | This declarati<br>manufacture                                                                                       | on of conformity is issued under the sole responsibility of the<br>r. Signed for and on behalf of Labkotec Oy.                                                                           |  |  |
|               | Pirkkala 11.3.                                                                                                    | 2024                                                                                                    |  |  |
|               | Janne Uusino<br>Labkotec Ov                                                                                         | ka, CEO                                                                                                    |  |  |
|               |                                                                                                    |                                                                                                    |  |  |

Labkotec Oy | Myllyhaantie 6, FI-33960 Pirkkala, Finland | Tel. +358 29 006 260 | info@labkotec.fi

DOC002182-1

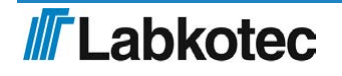